## TreeFoamの使い方

## (OpenFOAMの操作をGUIで行うtool)

TreeFoam概要
 caseの作成

 solverの入れ替え
 meshの入れ替え

 3. 境界条件の設定方法

 (gridEditor概要)

 流体・固体の熱連成caseの操作

 setMultiRegion概要)

 5. メッシュ作成

 (helyxOS起動操作概要)

OpenFOAMは、CUIが基本の為、 しばらく使わないとコマンドを忘れ、 効率がガタ落ち。 初心者には、敷居が高い。

少しでも操作性を改善し、直感的に 操作が理解できるGUIを作成。

11/4月より作成し始め、約2年間 試行錯誤しながら作り上げ、現在も 進行中。

### 1. TreeFoam概要

OpenFOAMの操作性を改善するGUI

メニューバー、メニューボタン操作、ダブルクリック操作がある これらの操作は、解析case(Wマーク)に対する操作

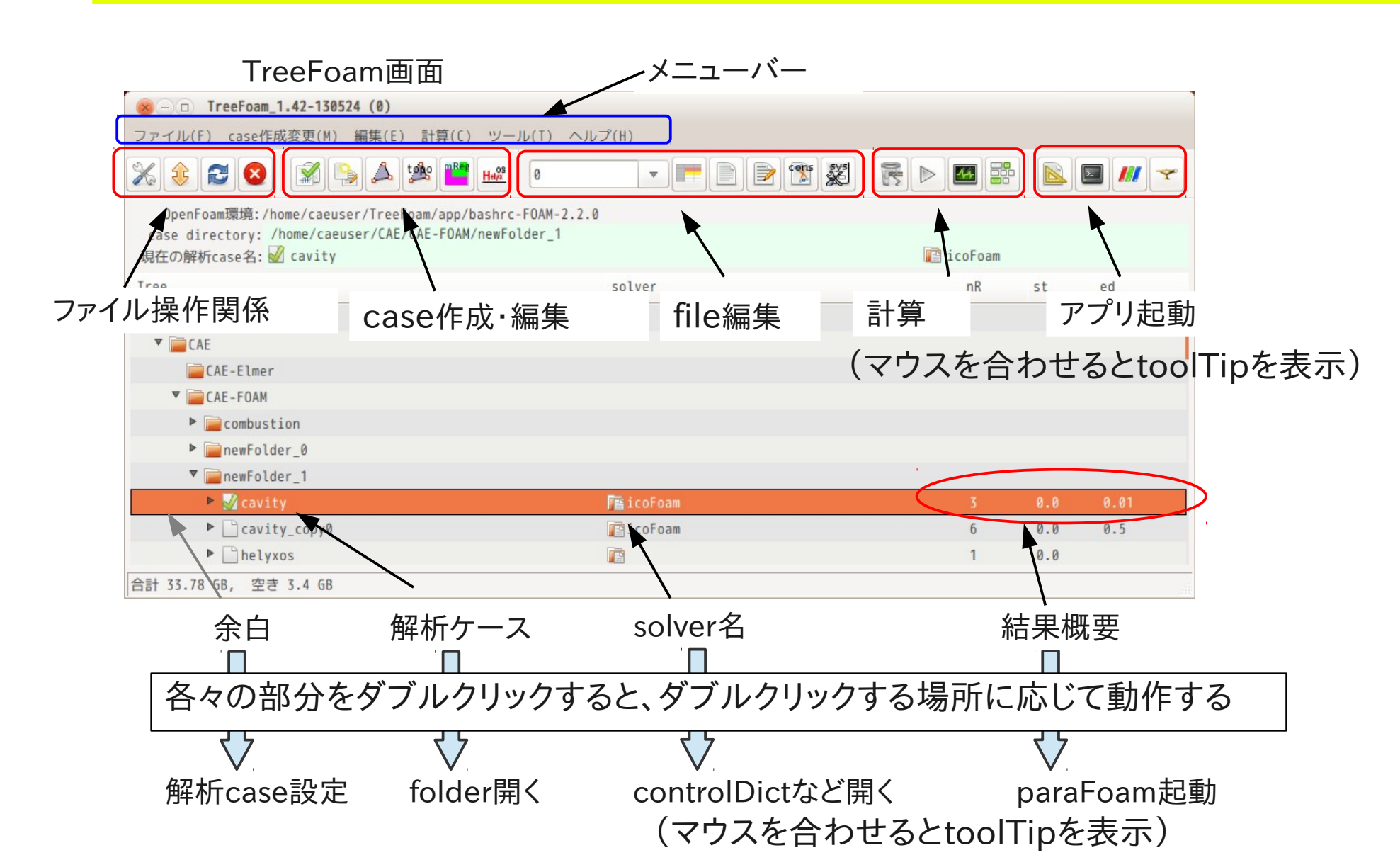

### ポップアップメニュー(右クリック操作)

選択行に対する操作(解析caseではない) FOAM端末起動、gridEditor起動、case・folderのコピーなど操作できる

| Tre                                                                                               | eFoam画面                                                                                                    |                                                                                            |                                                                 |                             |                                                                     |
|---------------------------------------------------------------------------------------------------|----------------------------------------------------------------------------------------------------|--------------------------------------------------------------------------------------------|-----------------------------------------------------------------|-----------------------------|---------------------------------------------------------------------|
| S - D TreeFoa                                                                                     | m_1.42-130524 (0)                                                                                                    |                                                                                            |                                                                 |                             |                                                                     |
| ファイル(F) case                                                                                      | 作成変更(M) 編集(E) 計算(C) ツール(T) ヘル                                                                                            | プ(H)                                                                                       |                                                                 |                             |                                                                     |
| % 🕸 😂 🔇                                                                                           | ) 🖍 💫 🙏 🏙 💾 🖌 0                                                                                                    | - <b>- - - - -</b>                                                                         | i 🗱 🕐 Þ 🔤 🔡                                                     | - 🔊                         | <i>/// ~</i>                                                        |
| OpenFoam環境:<br>case directory:<br>現在の解析case名:                                                     | <pre>/home/caeuser/TreeFoam/app/bashrc-FOAM-2.2.0 : /home/caeuser/CAE/CAE-FOAM/newFolder_1 :  cavity</pre>               |                                                                                            | 👔 icoFoam                                                       |                             |                                                                     |
| Tree                                                                                              |                                                                                                    | solver                                                                                     | nR                                                              | st ec                       | 8                                                                   |
| <pre>\[</pre>                                                                                     | 選択行に対するポップ                                                                                                    | プアップメニュー<br>~                                                                              | ・(場所によって                                                        | メニュ-                        | ーが変わる)                                                              |
| ▼ ☐ CAE-FO<br>► ☐ com<br>► ☐ new<br>▼ ☐ new<br>▼ ☐ new<br>► ☐ c<br>► ☐ c<br>► ☐ h<br>合計 33.78 GB, | 開く<br>端末の起動<br>解析caseとして設定<br>FOAM端末の起動<br>gridEditor起動<br>caseのコピー Ctrl+A<br>フォルダコピー Ctrl+C<br>貼付け(folder, case) Ctrl+V | 開く<br>FOAM端末の<br>gridEdito<br>fieldの編集<br>fieldにデー<br>controlDi<br>properties<br>dictionar | D起動<br>r起動<br>集<br>ータセット<br>ctの編集<br>s(const)の編集<br>ies(sys)の編集 | 0.0<br>9<br>0.0<br>9<br>0.0 | 開く<br>OAM端末の起動<br>gridEditor起動<br>残渣の確認(plotWatches起動)<br>吉果フォルダの削除 |
|                                                                                                   | フォルダ名変更<br>新しいフォルダ追加<br>フォルダ削除                                                                                           | meshの編集<br>solver実行<br>plotWatch                                                           | <br>ī<br>erを実行                                                  |                             |                                                                     |
|                                                                                                   | CADの起動<br>SalomeMecaの起動                                                                                                  | 並列処理                                                                                       |                                                                 |                             |                                                                     |

#### 基本操作方法

folder作成、caseコピー、FOAM端末起動、solver実行・計算結果削除 (1)folderの作成方法

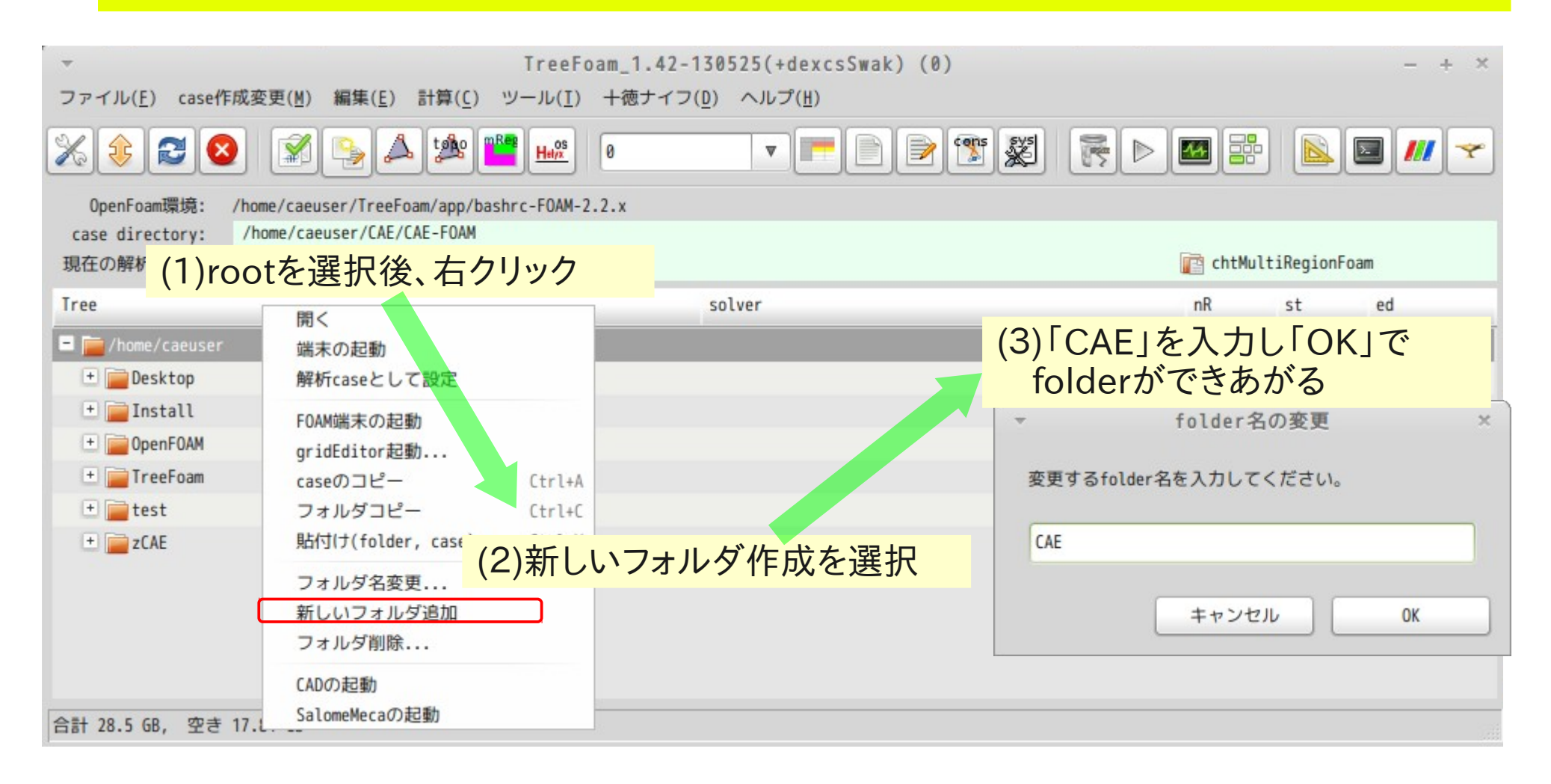

#### 基本操作

folder作成、caseコピー、FOAM端末起動、solver実行・計算結果削除 (2)caseのコピー方法(tutorialsの「cavity」を「CAE」folderにコピーする)

| ▼<br>ファイ.          | (4)クリックしてreloadすると、「cavity」が見える (0)                                                                                                    |              |          | - + × |   |
|--------------------|----------------------------------------------------------------------------------------------------|--------------|----------|-------|---|
| *                  | ) 🔁 🖉 🛸 📤 🍁 🎬 🔐 🔹 🔹 💌 💌 层                                                                                                    |              |          | /// 🔝 |   |
| Ope<br>case<br>現在の | nFoam環境: /home/caeuser/TreeFoam/app/bashrc-FOAM-2.2.x<br>directory: /home/caeuser/CAE/multiRegionHeater_copy0<br>解析case名: (3)「CAF」を選択後 右クリックで「貼り付け」を選択                                                       | 👔 chtMultiRe | gionFoam |       |   |
| Tree               | cavityが「CAE」folder内にできあがる                                                                                                    | nR st        | ed       |       |   |
| +                  | CAE<br>Desktop<br>Install                                                                                                    | _            |          |       |   |
| +                  | 、<br>ファイル(E) case (1)2個目のTreeFoamを起動する (1)<br>パート                                                                                                    |              |          | - +   | × |
| •                  | × • = = = × • * * * * * * * * * * * * * * * * * *                                                                                                    |              |          |       | ~ |
| ·<br>合計 2          | OpenFoam環境:       /home/caeuser/TreeFoam/app/bashrc-FOAM-2.2.x         case directory:       /home/caeuser/OpenFOAM/caeuser-2.2.x/run/tutorials/incompressible/icoFoam         現在の解析case名:          ✓ cavity | ico          | Foam     |       |   |
|                    | Tree (2)tutorialsのcavityで右クリックして<br>「caseのコピー」を選択                                                                                                    | nR           | st       | ed    |   |
|                    | 🖌 cavity 📑 icoFoam                                                                                                    | 1            | 0.0      |       |   |
|                    | CavityClipped                                                                                                    | 1            | 0.0      |       |   |
|                    | CavityGrade Corean                                                                                                    | 1            | 0.0      |       |   |
|                    |                                                                                                    |              |          |       |   |

#### 基本操作

folder作成、caseコピー、FOAM端末起動、solver実行・計算結果削除 (3)FOAM端末の起動方法、FOAM端末からcavityのblockMesh作成

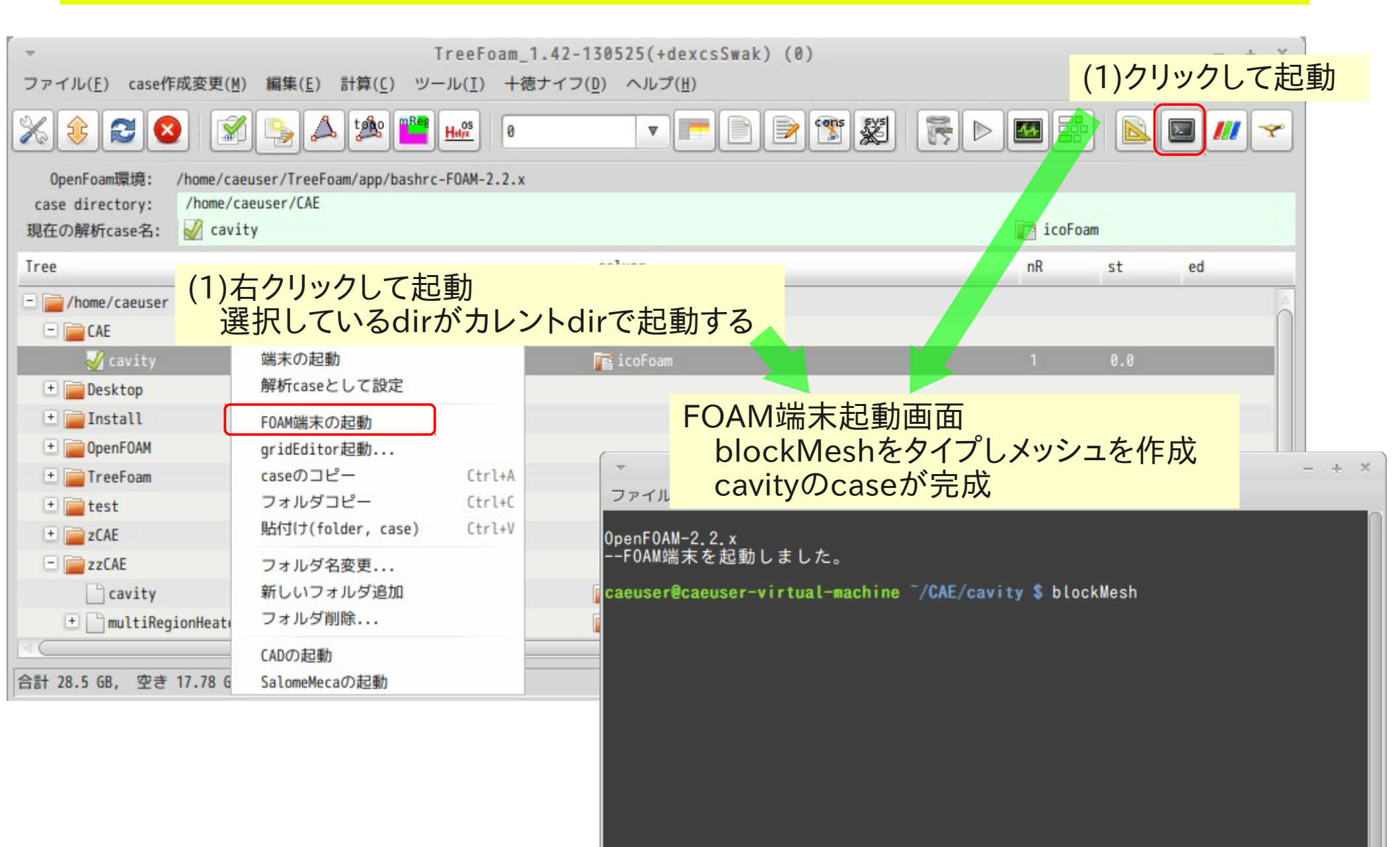

<mark>6/ 73</mark>

#### 基本操作

#### folder作成、caseコピー、FOAM端末起動、solver実行・計算結果削除 (4)solver実行・計算結果削除

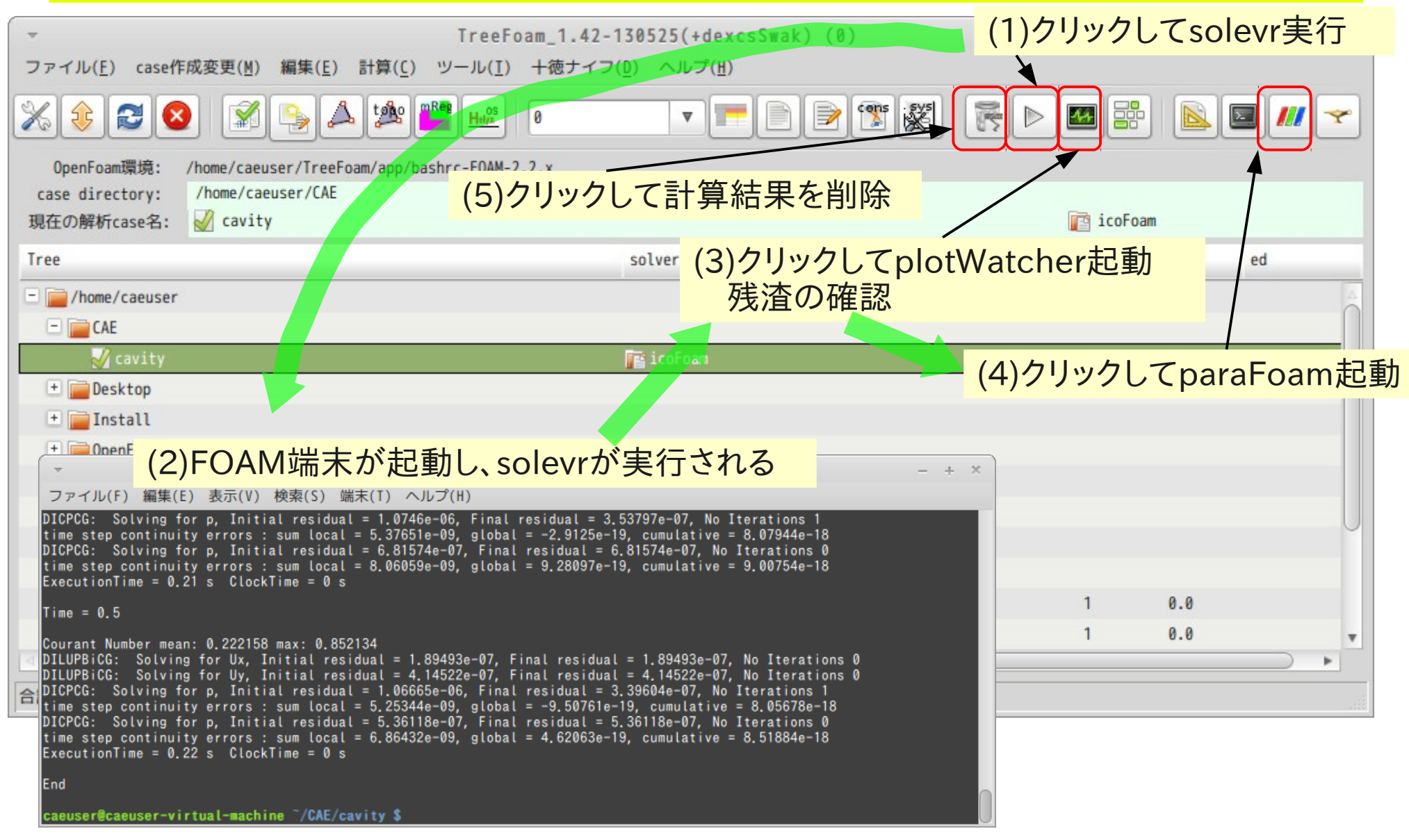

## 2. caseの作成

tutorials(又は以前の解析case)から、解析内容に応じて、 必要なcaseをコピーして、作成する。

1) tutorialsからcaseをコピー simpleFoamのpitzDailyをコピーする

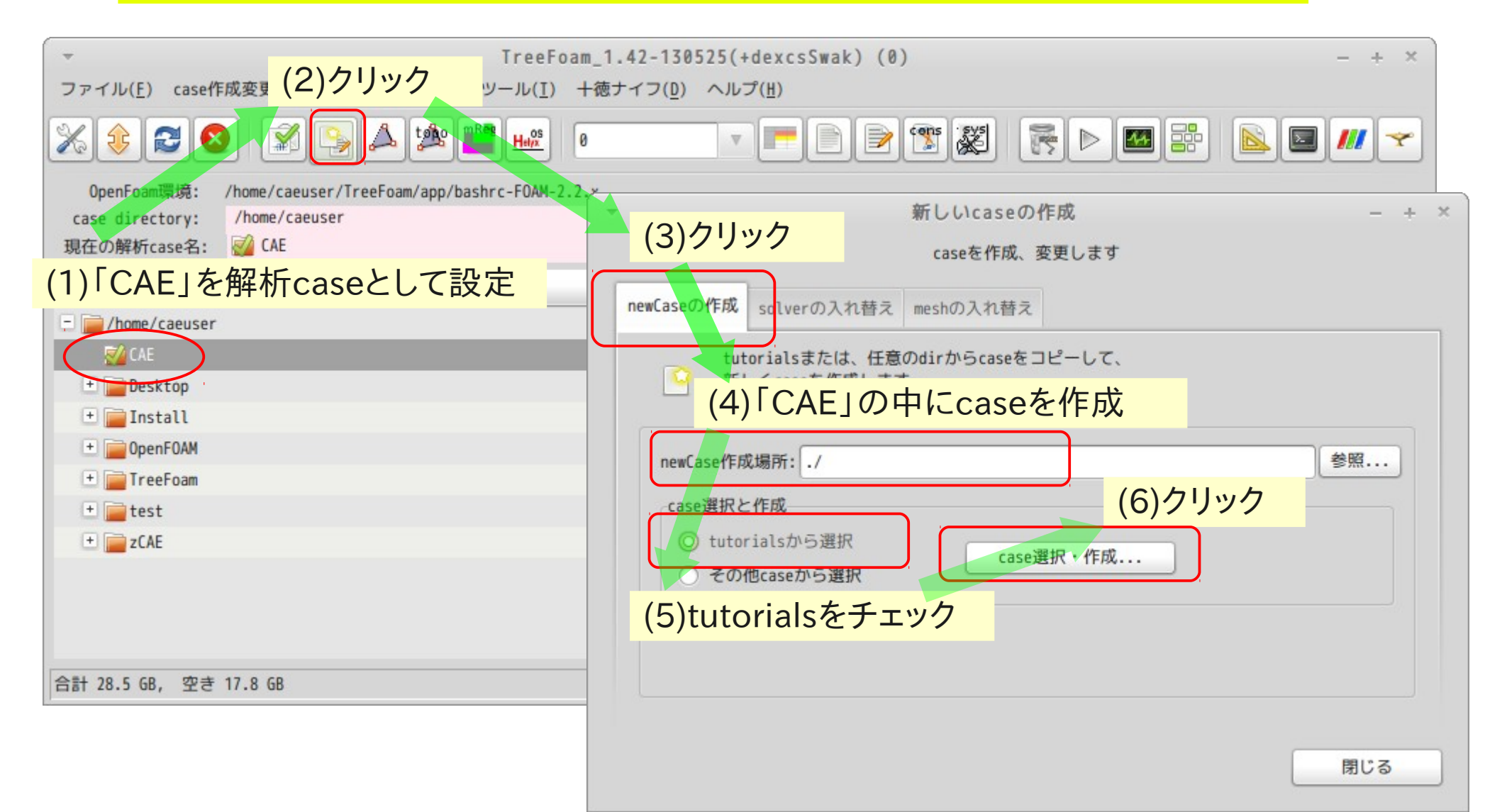

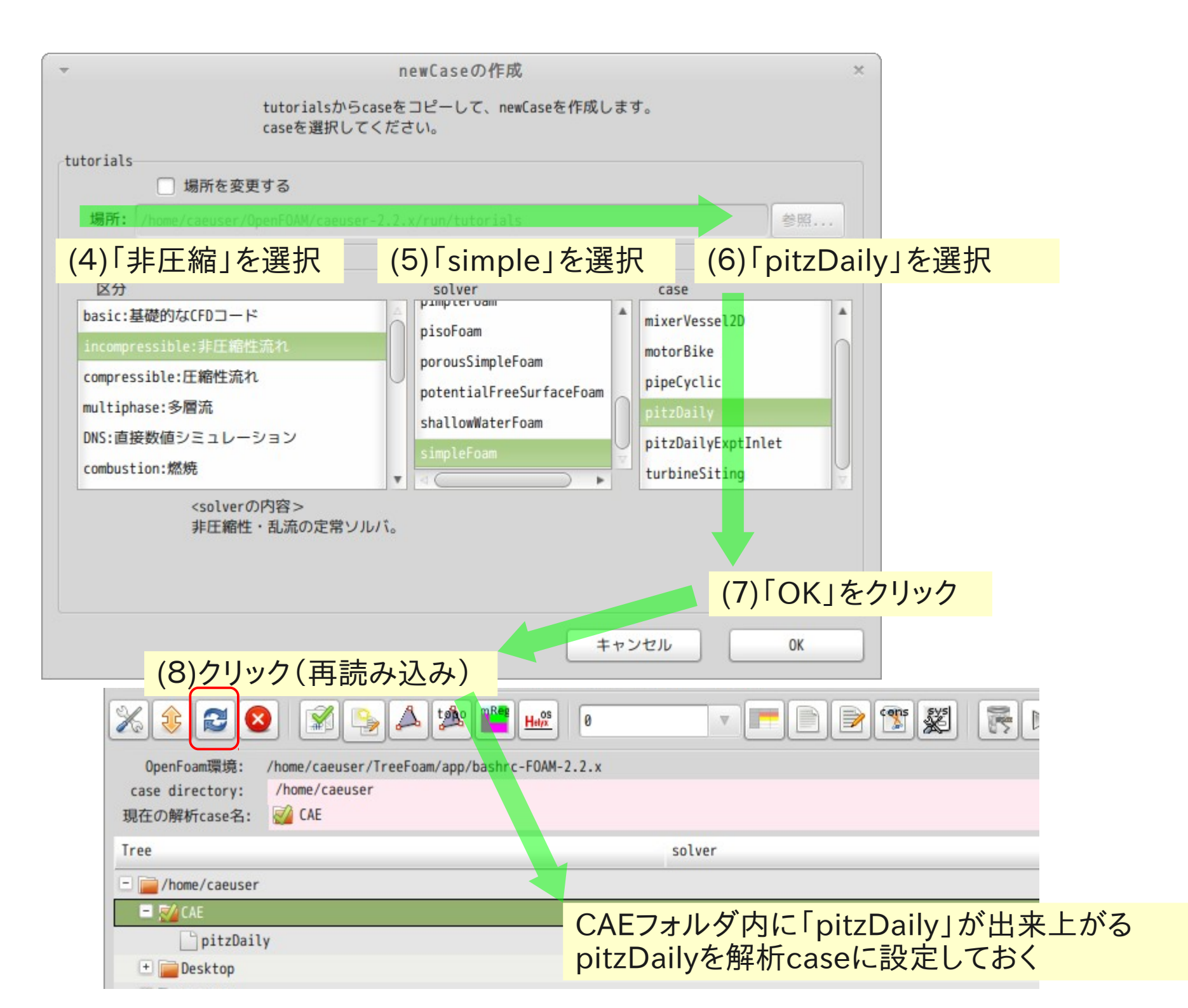

#### 3)解析case「pitzDaily」の実行

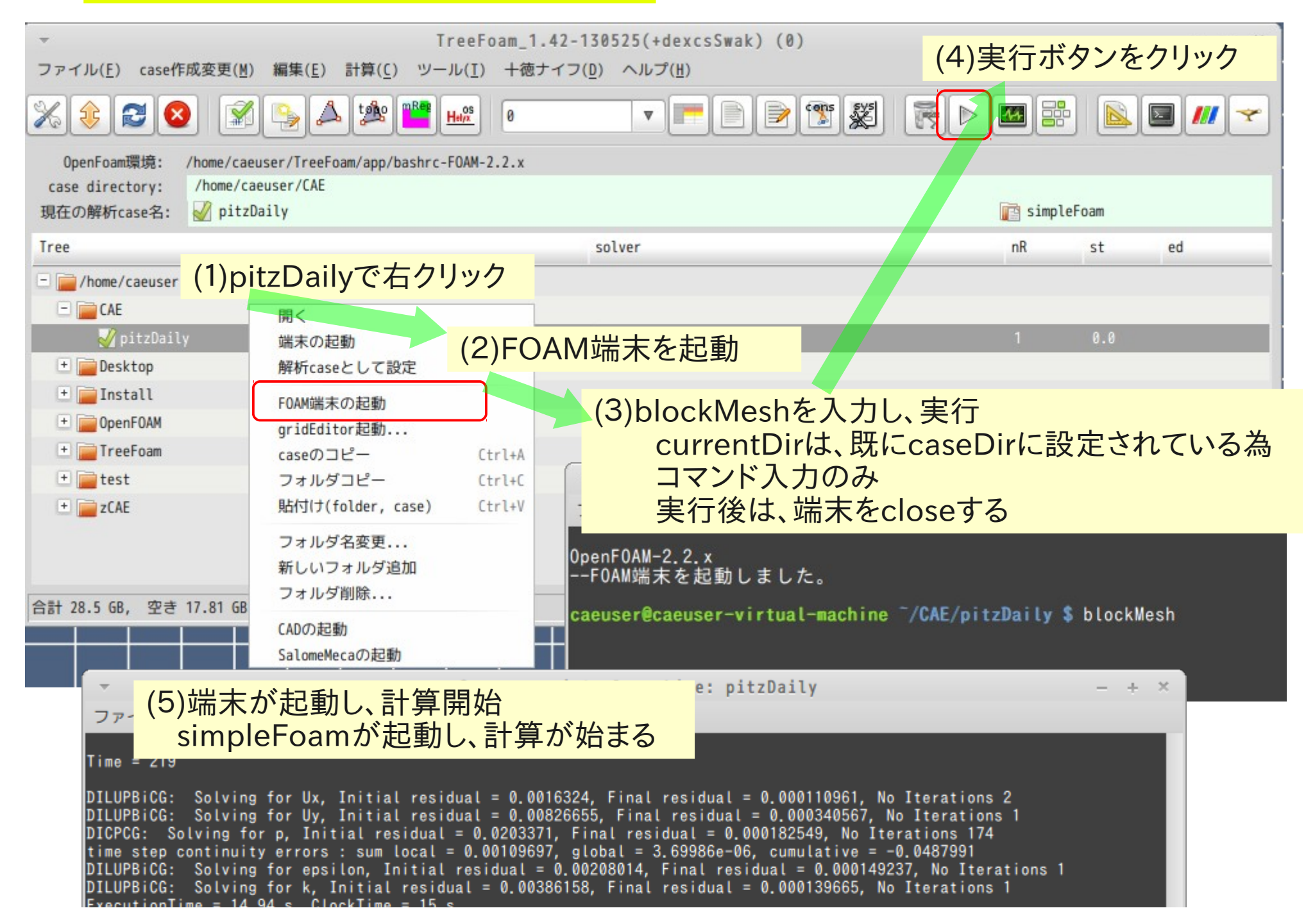

11/73

#### 4) 並列計算の実行

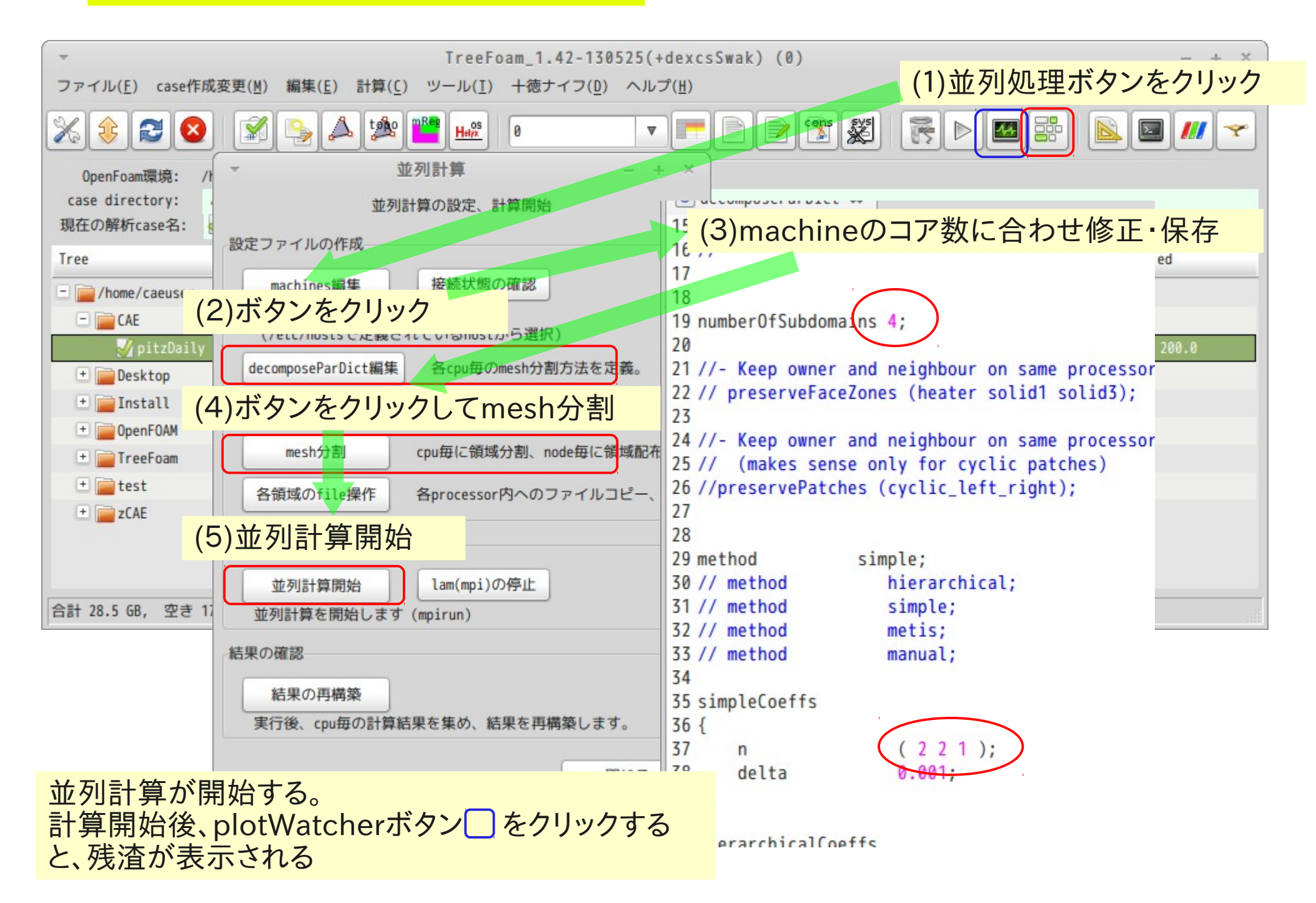

#### solverの入れ替え

Case内のsolverを別のsolverに入れ替え計算開始できる ・モデルを変えずにsimpleFoam(定常)→pisoFoam(非定常)に入れ替える ・potentialFoamに入れ替え実行後、元のsolverに戻す

12/73

1) solverをsimpleFoam→pisoFoamに入れ替え

| 、<br>ファイル(E) case作成: (2)ボタンをクリック +4                                                                                            | .1.42-130525(+dexcsSwak) (0) - + ×<br>恵ナイフ( <u>D</u> ) ヘルプ( <u>H</u> )                                                  |
|----------------------------------------------------------------------------------------------------|----------------------------------------------------------------------------------------------------|
| X 🕸 🔁 🔕 <u>X 🎭 🏎 ᄤ hii</u> s 0                                                                                                 |                                                                                                    |
| OpenFoam環境: /home/caeuser/TreeFoam/app/bashrc-FOAM-2.2.x<br>case directory: /home/caeuser/CAE<br>現在の解析case名: ジ pitzDaily_copy0 | 新しいcaseの作成 - + ×                                                                                                    |
| Tree Tree home/caeuser                                                                                                    | (3) 送加<br>caseを作成、変更します<br>newCaseの作成 solverの入れ替え neshの入れ替え                                                             |
|                                                                                                    | 現在の解析caseのsolverを、選択したcaseのsolverと入れ替えます。<br>solverが必要なfield、properties、dict類もコピーし、設定します。<br>ふれ替え後 houndaryFieldを修正します。 |
| (1)popupメニューでcaseをコピー<br>コピーしたCaseのsolverを入替え<br>しておく                                                                          | (4)選択<br>(5)クリック<br>○ tutorialsから選択<br>○ その他caseから選択<br>(5)クリック                                                         |
| + i test<br>+ i zCAE                                                                                                    |                                                                                                    |
| 合計 28.5 GB, 空き 17.78 GB                                                                                                    |                                                                                                    |
|                                                                                                    | 閉じる                                                                                                    |

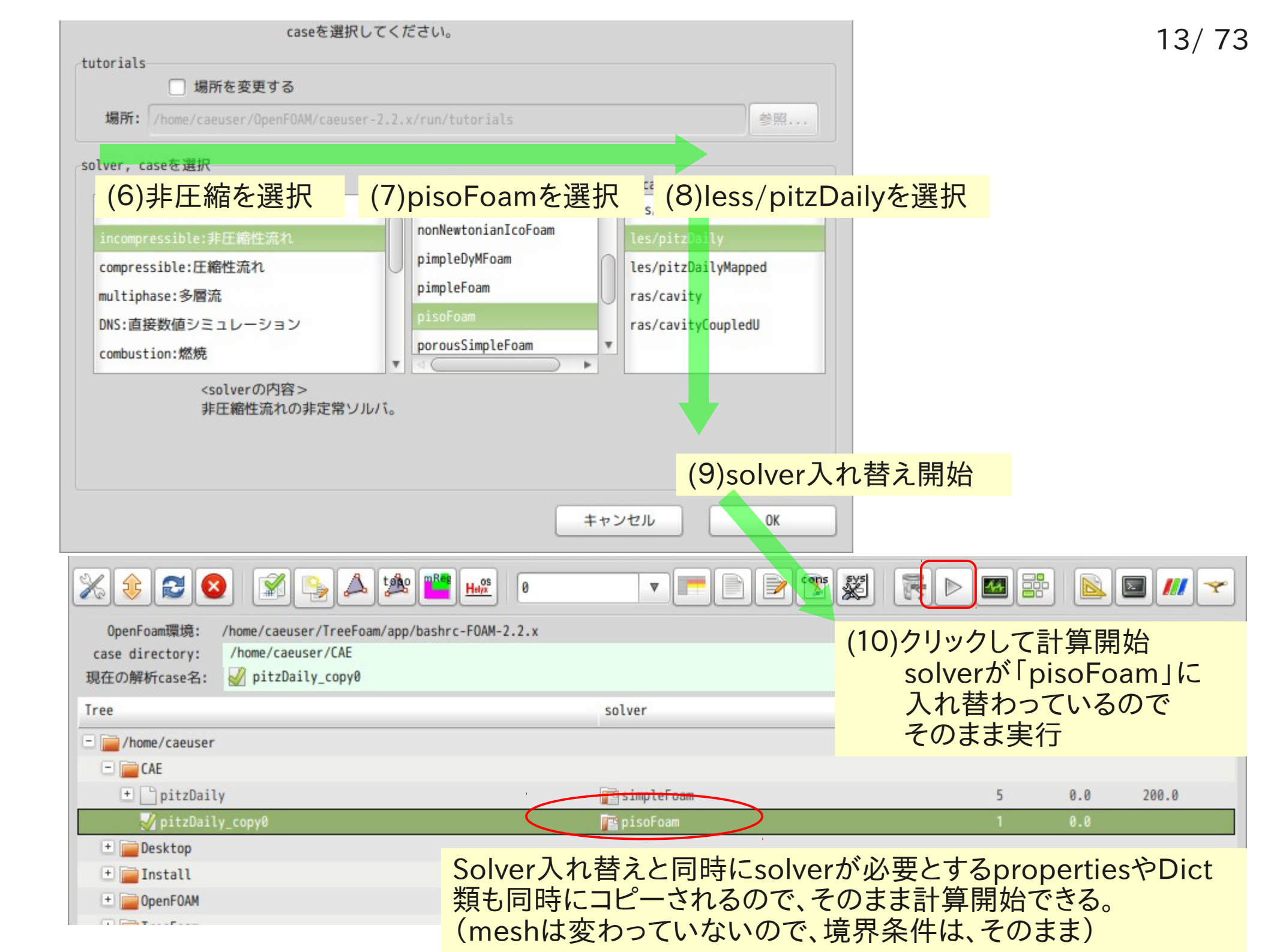

#### meshの入れ替え

#### Case内のmeshをオリジナルのmeshに入れ替え計算開始 ここでは、cavityのメッシュに入れ替えてみる

#### 2) cavityのメッシュに入れ替え

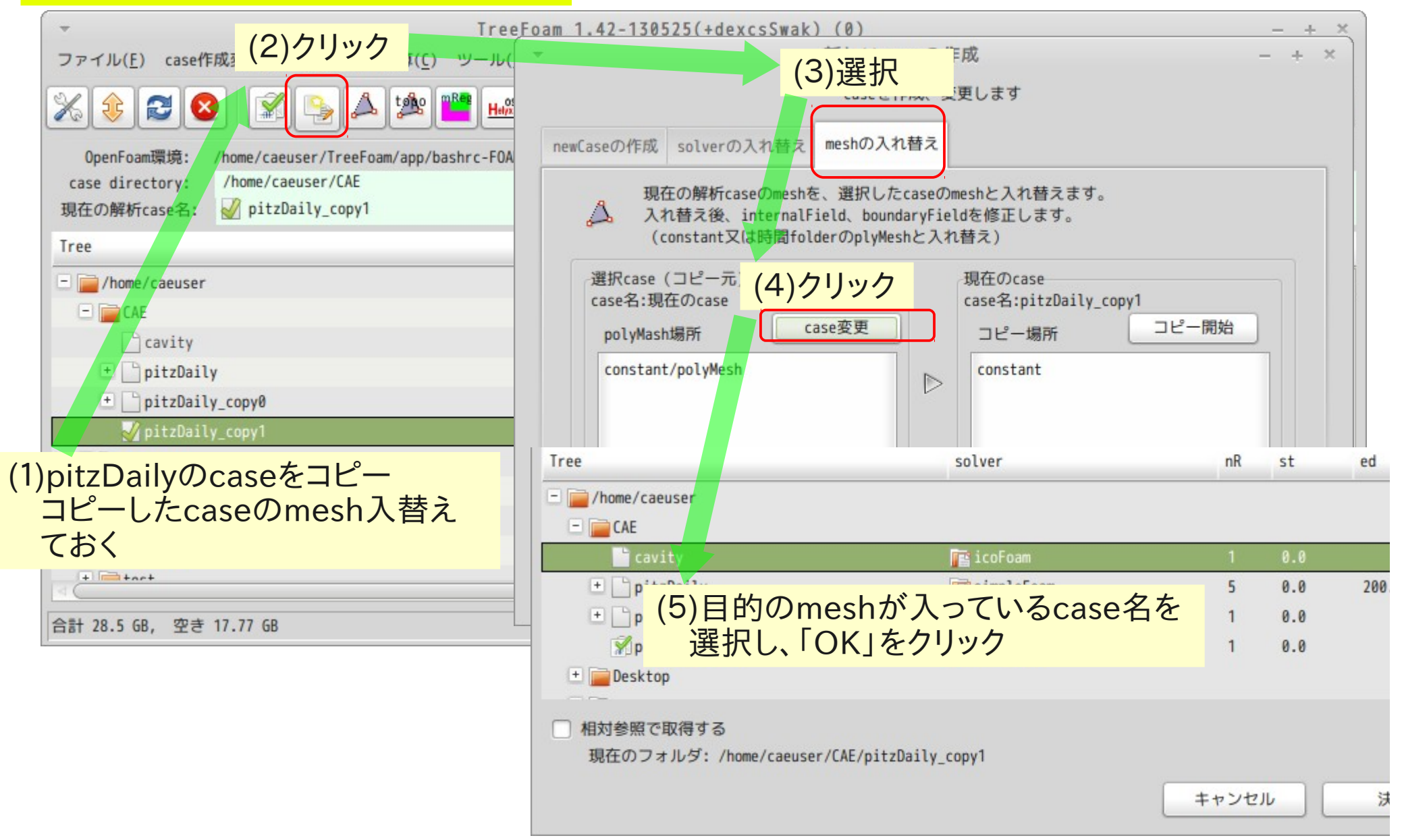

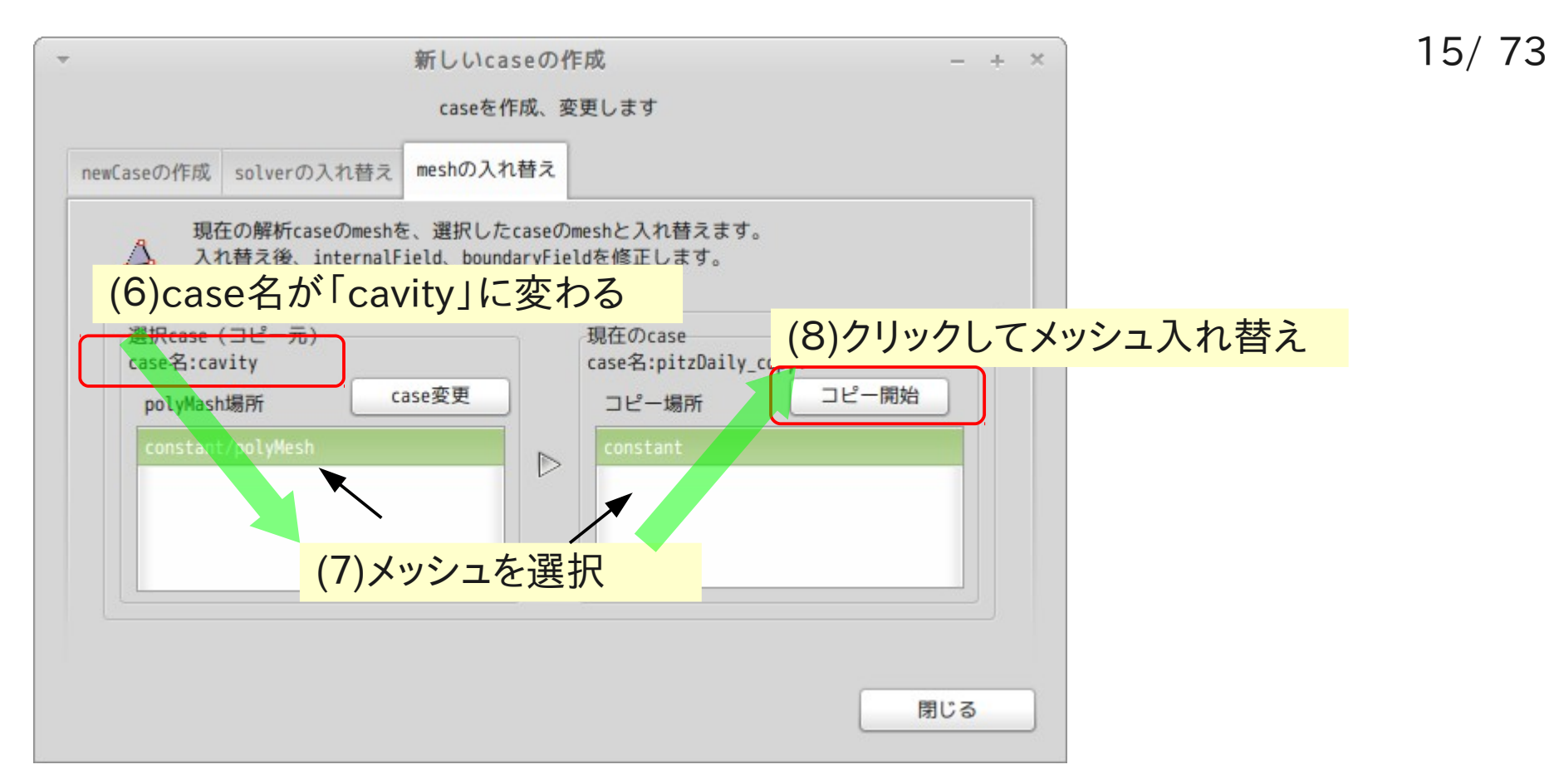

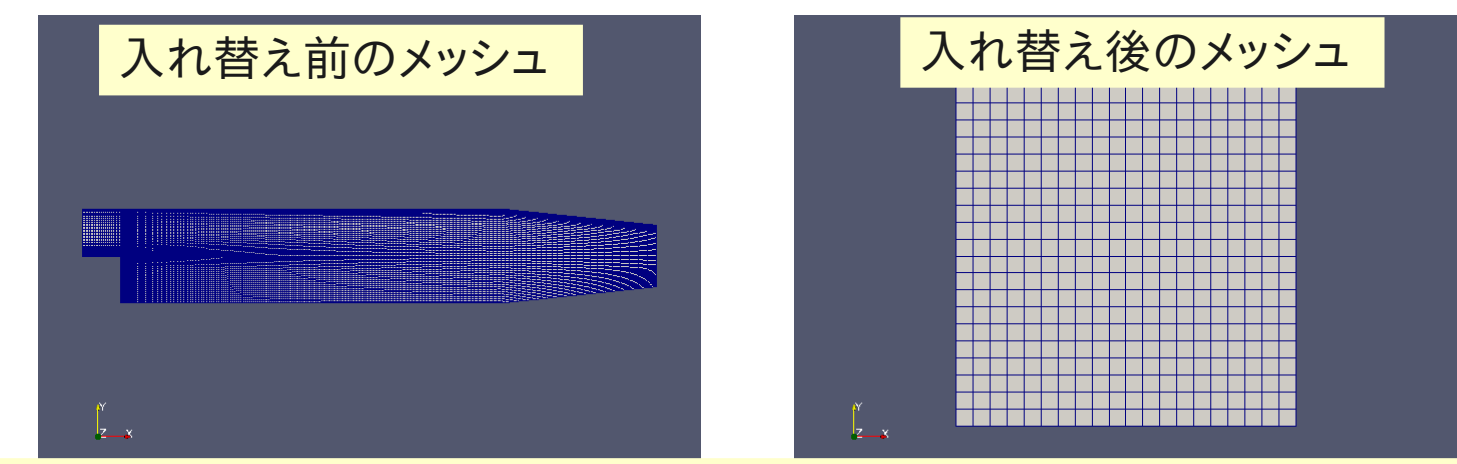

メッシュ入れ替えの場合は、boundaryも変わってしまう。 →境界条件(boundaryField)を設定し直す必要あり。 (入れ替え直後は、「zeroGradient」に設定」

## 3. gridEditorの概要(境界条件の設定)

#### 境界条件の設定を改善するGUI patch名の変更、boundaryFieldの確認・修正が表形式で可能になる

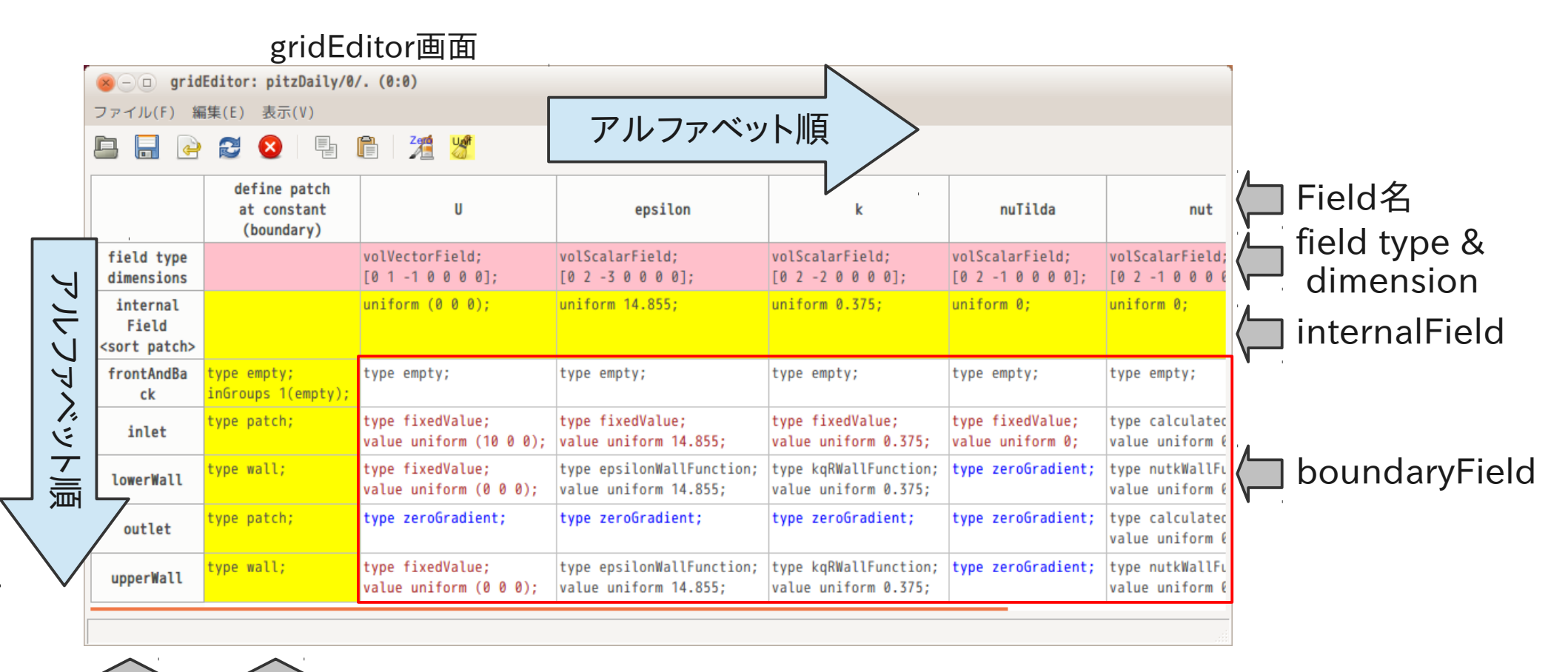

patch名 patchType

# メニュー概要 ・patch名の変更、空patchの追加、削除ができる。(行のポップアップメニュー) ・fieldの非表示、表示順の変更も可能。 (列のポップアップメニュー、起動時にfieldを選択)

|                                             |                                                | יב=א<br>/      | <b>—</b> ノヾ- | _                                                |                        | 列のポップアップメ           |                 |
|---------------------------------------------|------------------------------------------------|----------------|--------------|--------------------------------------------------|------------------------|---------------------|-----------------|
| <mark>  ⑧ - □ grid</mark><br>ファイル(F) 籍      | <b>Editor: pit<u>ra</u>tiy/0</b><br>磲(E) 表示(V) | /. (0:0)       |              | メニューボタン                                          | /                      | 全表示/非表示fieldの切替え    |                 |
|                                             |                                                |                |              |                                                  |                        | 選択したfieldを非表示       |                 |
|                                             | define patch<br>at constant<br>(boundary)      | U              |              | epsilon                                          |                        | field表示順変更          | nut             |
| field type<br>dimensions                    |                                                | volVectorField | )];          | volScalarField;<br>[0 2 -3 0 0 0 0];             | volScalar<br>[0 2 -2 0 | field贴付(挿入)         | Field;<br>0 0 0 |
| internal<br>Field<br><sort patch=""></sort> |                                                | uniform (0 0 0 | );           | uniform 14.855;                                  | uniform (              | field名変更            | ;               |
| frontAndBa<br>ck                            | type empty;<br>inGroups 1(empty);              | type empty;    |              | type empty;                                      | type empt              |                     | , ()<br>()      |
| inle 行                                      | ー<br>のポップア                                     | アップメニ          | . <b>ユ</b> — | <pre>/pe fixedValue; alue uniform 14.855;</pre>  | cello                  | Dポップアップメニュ-         | orm ℓ           |
| lowerWall                                   | 行コピー                                           | type tryedlalu | 00);         | type epsilonWallFunction value uniform 14.855;   | cell⊐                  | l℃−                 | Ctrl+C          |
| outlet                                      | 行貼付                                            |                | t;           | type zeroGradient;                               | cell貼                  | ida (               | Ctrl+V          |
| upperWall                                   | patch名sort/n                                   | not切替え         | 0 0);        | type epsilonWallFunctio<br>value uniform 14.855; | interr                 | nalFieldのクリア        |                 |
|                                             | patch名変更                                       |                |              |                                                  | 空白ce                   | llにzeroGradientをセット |                 |
|                                             | 新しい空patch                                      | 追加             |              |                                                  | 全表示                    | /非表示fieldの切替え       |                 |
|                                             | 空patch削除                                       |                |              |                                                  | 選択し                    | たfieldを非表示          |                 |
| Т                                           |                                                |                |              |                                                  | field                  | 表示順変更               |                 |

#### 1) 境界条件を変更 pitzDailyのboundatyを変更

#### TreeFoam 1.42-130525(+dexcsSwak) (0) (2)クリックして計算結果削除 計算(C) ツール(I) +徳ナイフ(D) ヘルプ(H) ファイル(F) case作成変更(M) 編集(E) cons -X topo SYS . Helys 53 2 0 -1+ X $\nabla$ Y OpenFoam環境: /home/caeuser/TreeFoam/app/bashrc-FOAM-2.2.x /home/caeuser/CAE case directory: 🥑 pitzDail 現在の解析case名: TreeFoam\_1.42-130 (3)gridEditor起動 Tree +徳ナイフ(D) 編集(E) 計算(C) ファイル(F) case作成変更(M) ·ツール(T (1)解析case設定 cons SYS. X topo Helyx 13 2 -1-1 0 cavity OpenFoam環境: /home/caeuser/TreeFoam/app/bashrc-FOAM-2.2.x case directory: /home/caeuser/CAE pitzDaily copy0 現在の解析case名: J pitzDaily simpleFoa pitzDaily\_copy1 Tree solver nR + Desktop /home/caeuser + Install - CAE + penFOAM icoFoam cavity 1 + TreeFoam + 🏑 pitzDail 📧 simpleFoa + tart ----+ PaitsDaily conul qridEditor: pitzDaily/0/. (0:0) $+ \times$ 合計 28.5 GB, 空き 17 ファイル(F) 編集(E) 表示(V) 起動したGridEditorの画面 口 3 ここで、boundaryConditionを修正する define patch at constant U CP34 LVII p (boundary) volScalarField; volScalarField; volScalarField; volScalarField; volScalarField; field type volVectorField; [0 2 - 3 0 0 0 0];dimensions [0 1 -1 0 0 0 0]; [0 2 - 2 0 0 0 0];[0 2 - 1 0 0 0 0];[0 2 - 1 0 0 0 0];[0 2 -2 0 0 0 0]; uniform 14.855: uniform 0.375: uniform 0: internal uniform (0 0 0); uniform 0: uniform 0: Field <sort patch> frontAndBa type empty; type empty; type empty; type empty; type empty; type empty; type empty; ck inGroups 1(empty); type fixedValue; type fixedValue; type calculated; type zeroGradient; type patch; type fixedValue; type fixedValue; inlet uplus uniform 14 OFF value uniform 0 775. uplus uniform 0: value uniform 0 rm (10 0 0).

Inletの流速(1000)m/sを(2000)に変えてみる

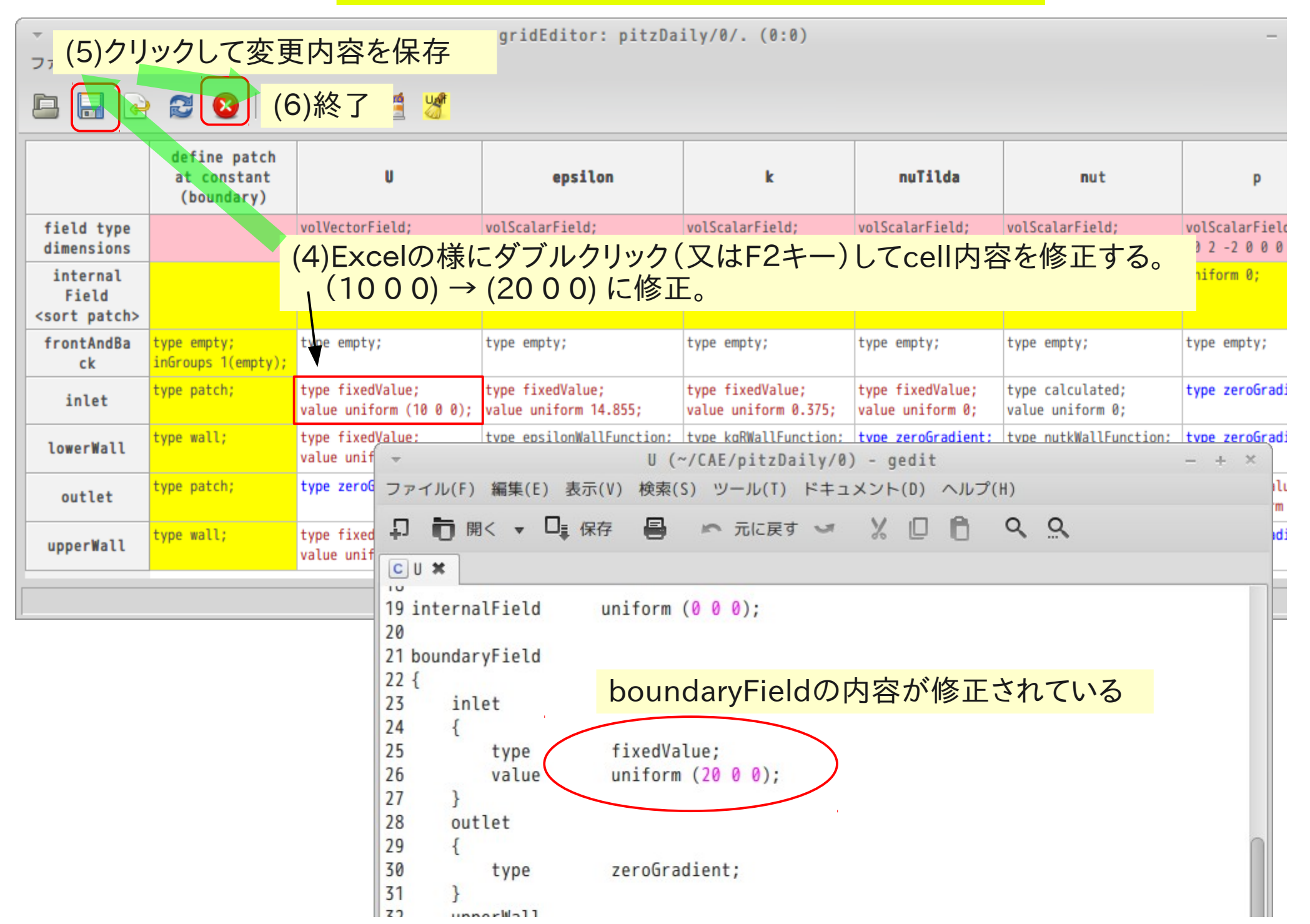

## 2) patchの修正、空patchの追加・削除 snappyHexMeshでメッシュを作成した場合、空patchができあがるが、 これを削除できる ・patch名も変更できる。

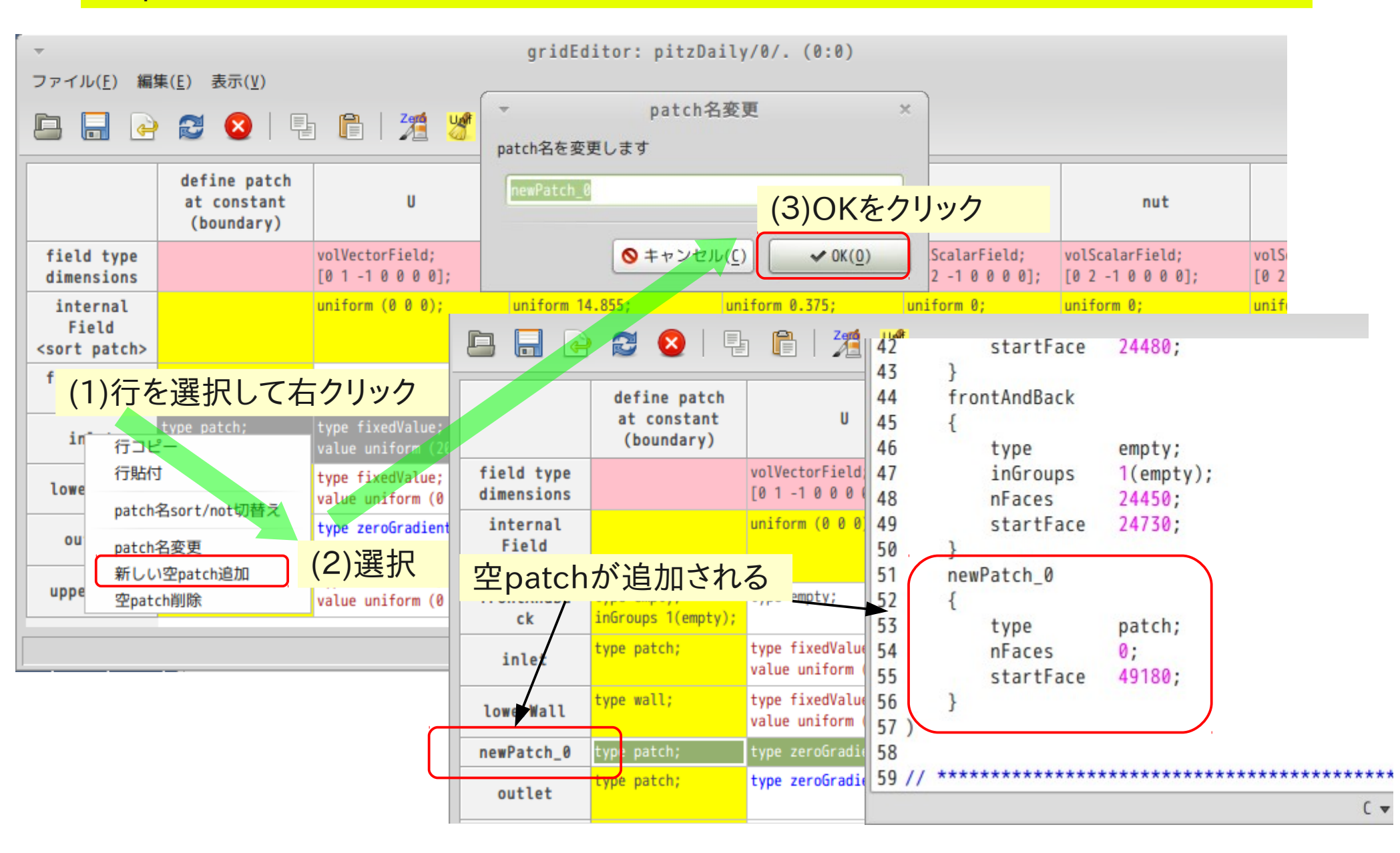

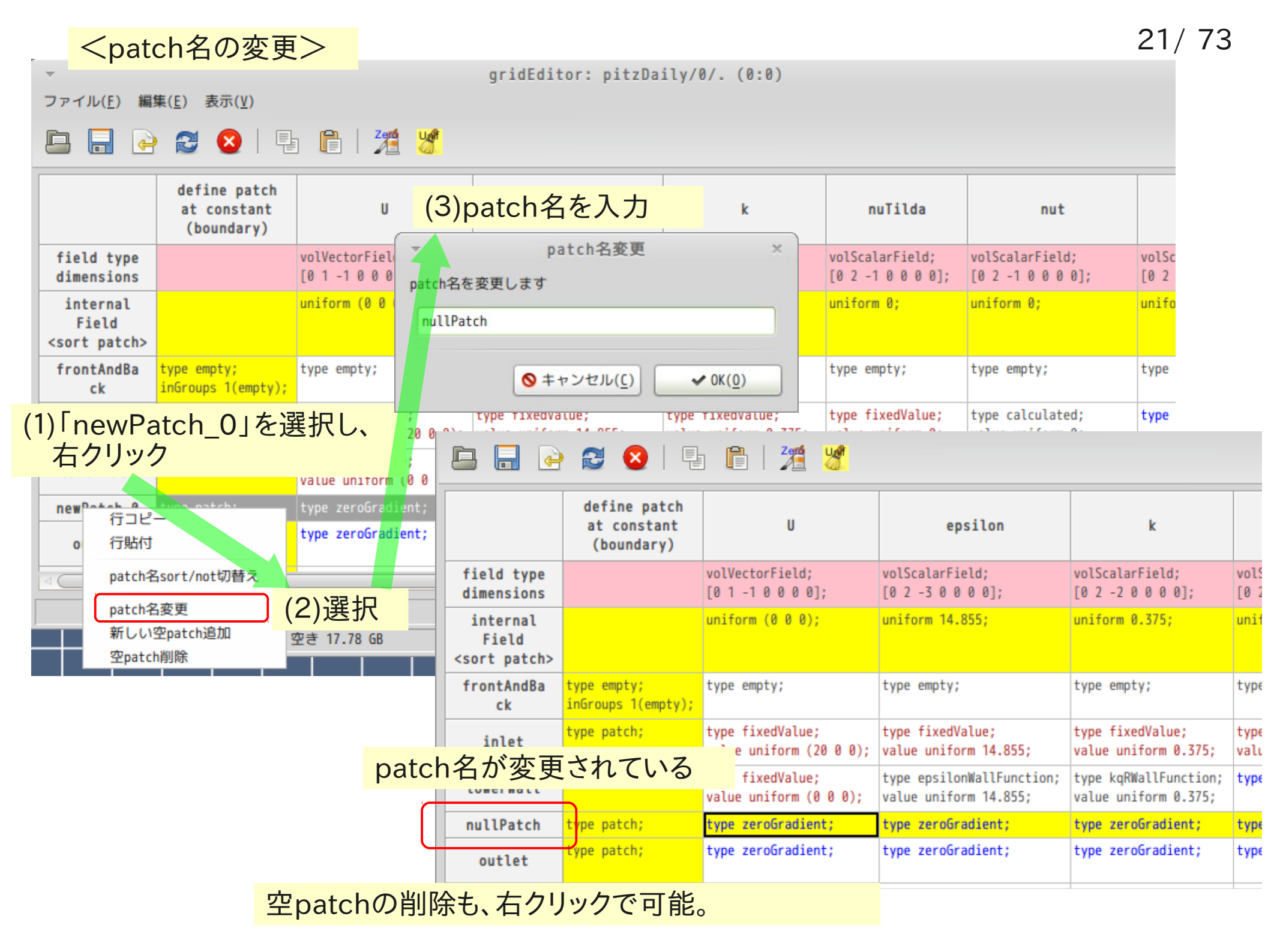

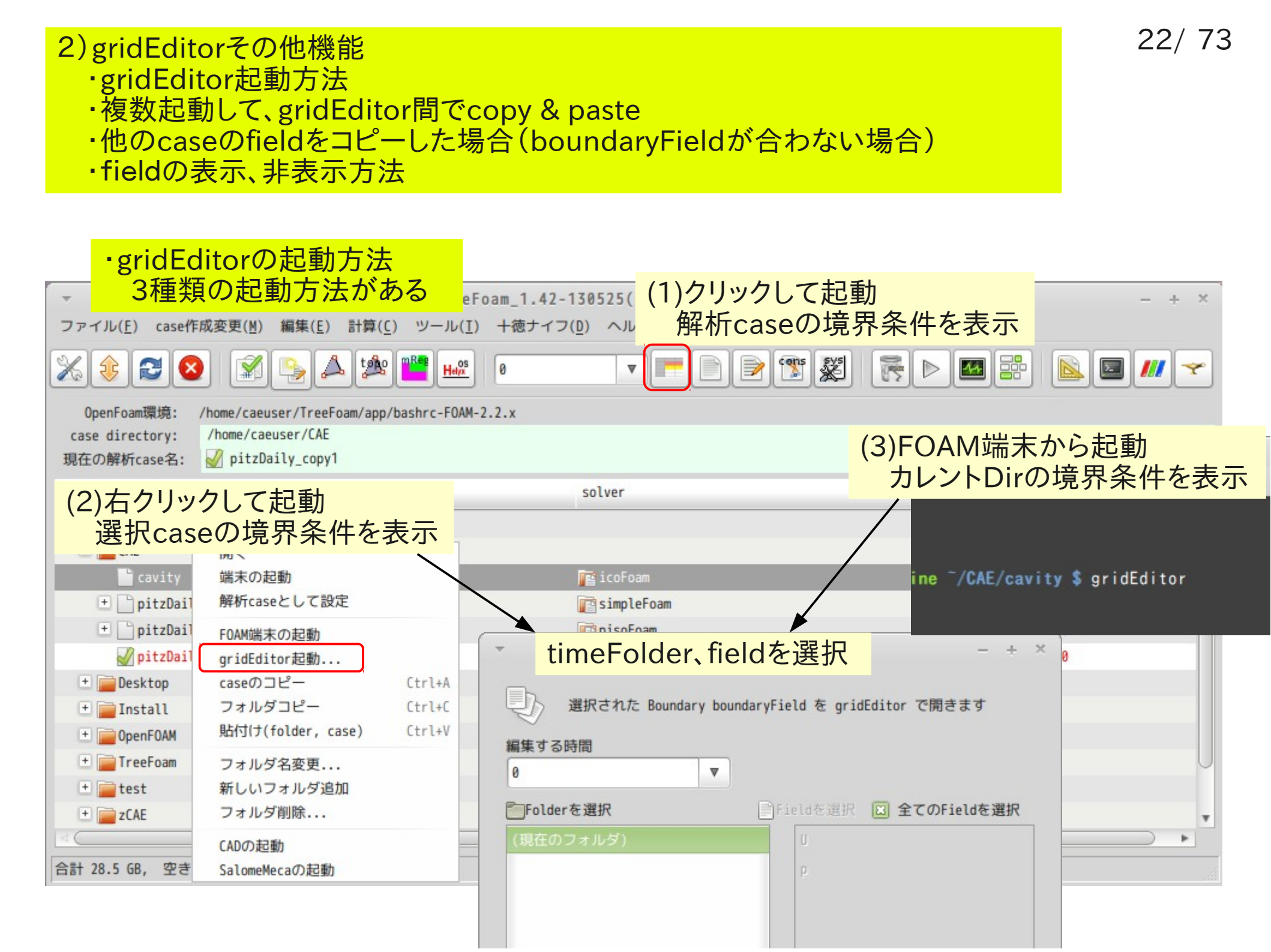

| ·複数起動して、gridEditor間でcopy & paste 23/                                                                                                    |                                               |                                             |                                                                |                                                           |                                                  |                                                        | 23/73                                |
|----------------------------------------------------------------------------------------------------|-----------------------------------------------|---------------------------------------------|----------------------------------------------------------------|-----------------------------------------------------------|--------------------------------------------------|--------------------------------------------------------|--------------------------------------|
| ] cavit                                                                                                    | yのgridEdit                                    | (0:0)                                       | - + >                                                          | <                                                         |                                                  |                                                        |                                      |
|                                                                                                    | 2 😂 🖌                                         | ₽ <b>₿   ½ ½</b>                            |                                                                |                                                           |                                                  |                                                        |                                      |
|                                                                                                    | define patc<br>at constant<br>(boundary)      | h<br>: U                                    | p                                                              |                                                           |                                                  |                                                        |                                      |
| field typ<br>dimension                                                                                                    | is                                            | volVectorField;<br>[0 1 -1 0 0 0 0];        | volScalarField;<br>[0 2 -2 0 0 0 0];                           |                                                           |                                                  |                                                        |                                      |
| internal<br>Field<br><sort pato<="" th=""><th>h&gt;</th><th>uniform (0 0 0);</th><th>uniform 0;</th><th>7/07. (0:1)<br/>pit:</th><th>zDailyのgrid</th><th>dEditor</th><th>- + ×</th></sort> | h>                                            | uniform (0 0 0);                            | uniform 0;                                                     | 7/07. (0:1)<br>pit:                                       | zDailyのgrid                                      | dEditor                                                | - + ×                                |
| fixedWall                                                                                                    | s type wall;                                  | type fixedValue;<br>value uniform (0 0 0)   | type zeroGradient;<br>);                                       |                                                           |                                                  |                                                        |                                      |
| frontAndB<br>ck                                                                                                    | a type empty;<br>inGroups 1(empty             | type empty;                                 | type empty;                                                    | k                                                         | nuTilda                                          | nut                                                    | P                                    |
| movingWal                                                                                                    | 1 <sup>type wall;</sup>                       | type fixedValue;<br>value uniform (1 0 0)   | <pre>type zeroGradient; );</pre>                               |                                                           | nulltud                                          | 10.1                                                   | P                                    |
|                                                                                                    |                                               |                                             | Co                                                             | py & paste 🖪                                              | 丁能 0 0 0];                                       | volScalarField;<br>[0 2 -1 0 0 0 0];                   | volScalarField;<br>[0 2 -2 0 0 0 0]; |
| Field<br><sort patch=""></sort>                                                                                                    |                                               |                                             |                                                                | iform 0.375;                                              | uniform 0;                                       | uniform 0;                                             | uniform 0;                           |
| frontAndBa<br>ck                                                                                                    | <pre>type empty;<br/>inGroups 1(empty);</pre> | type empty;                                 | type empty;                                                    | type empty;                                               | type empty;                                      | type empty;                                            | type empty;                          |
| inlet                                                                                                    | type patch;                                   | type fixedValue;<br>value uniform (20 0 0); | type fixedValue;<br>value uniform 14.855;                      | <pre>type fixedValue;<br/>value uniform 0.375;</pre>      | <pre>type fixedValue;<br/>value uniform 0;</pre> | type calculated;<br>value uniform 0;                   | <pre>type zeroGradient;</pre>        |
| lowerWall                                                                                                    | type wall;                                    | type fixedValue;<br>value uniform (0 0 0);  | <pre>type epsilonWallFunction;<br/>value uniform 14.855;</pre> | <pre>type kqRWallFunction;<br/>value uniform 0.375;</pre> | type zeroGradient;                               | <pre>type nutkWallFunction;<br/>value uniform 0;</pre> | type zeroGradient;                   |
| nullPatch                                                                                                    | type patch;                                   | type zeroGradient;                          | type zeroGradient;                                             | type zeroGradient;                                        | <pre>type zeroGradient;</pre>                    | type zeroGradient;                                     | <pre>type zeroGradient;</pre>        |
| outlet                                                                                                    | type patch;                                   | type zeroGradient;                          | type zeroGradient;                                             | type zeroGradient;                                        | type zeroGradient;                               | <pre>type calculated;<br/>value uniform 0;</pre>       | type fixedValue;<br>value uniform 0; |
| upperWall                                                                                                    | type wall;                                    | type fixedValue;<br>value uniform (0 0 0);  | <pre>type epsilonWallFunction;<br/>value uniform 14.855;</pre> | <pre>type kqRWallFunction;<br/>value uniform 0.375;</pre> | type zeroGradient;                               | <pre>type nutkWallFunction;<br/>value uniform 0;</pre> | <pre>type zeroGradient;</pre>        |

#### ・他のcaseのfieldをコピーした場合(boundaryFieldが合わない場合)

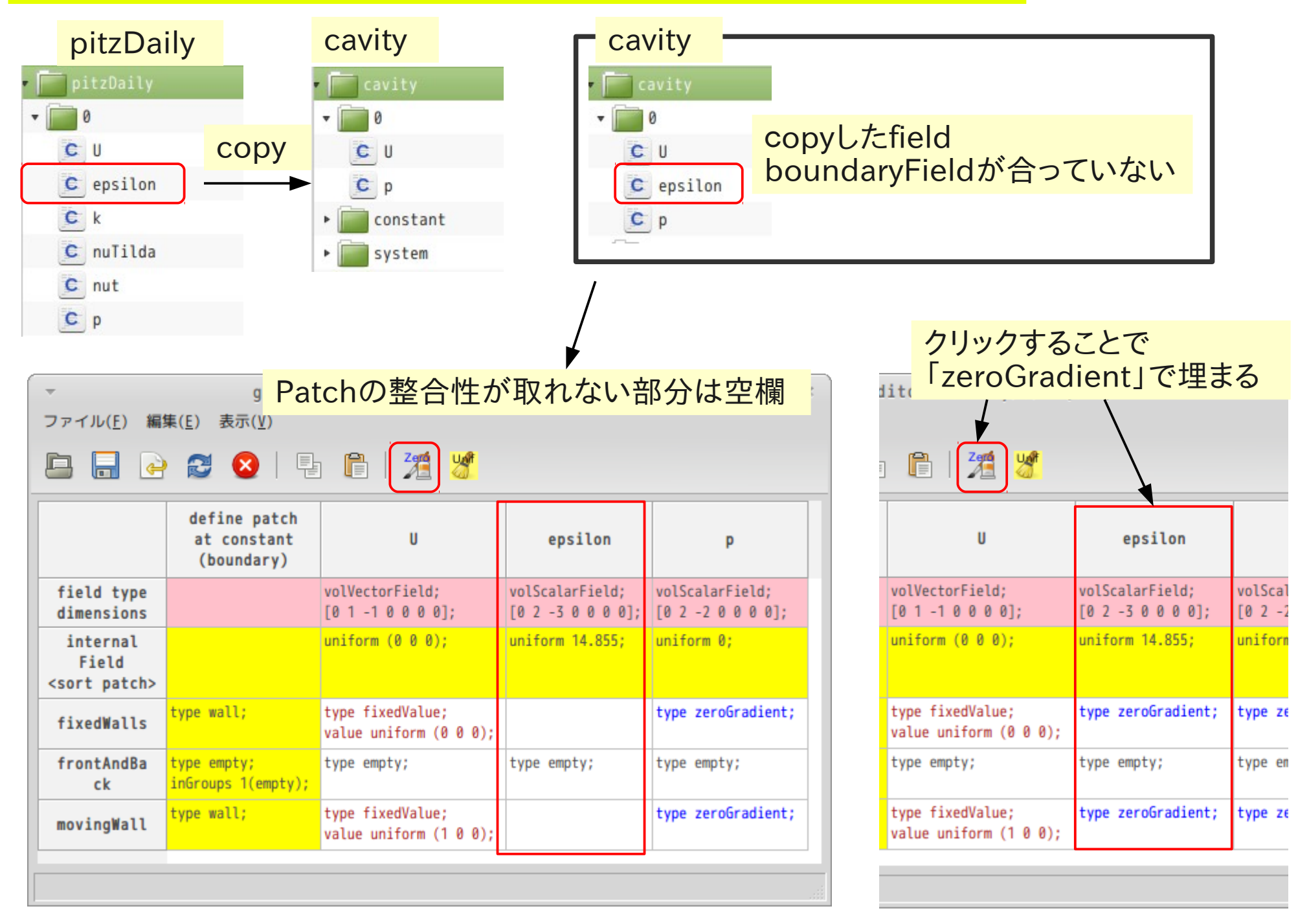

<sort patch> frontAndBa

ck

inlet

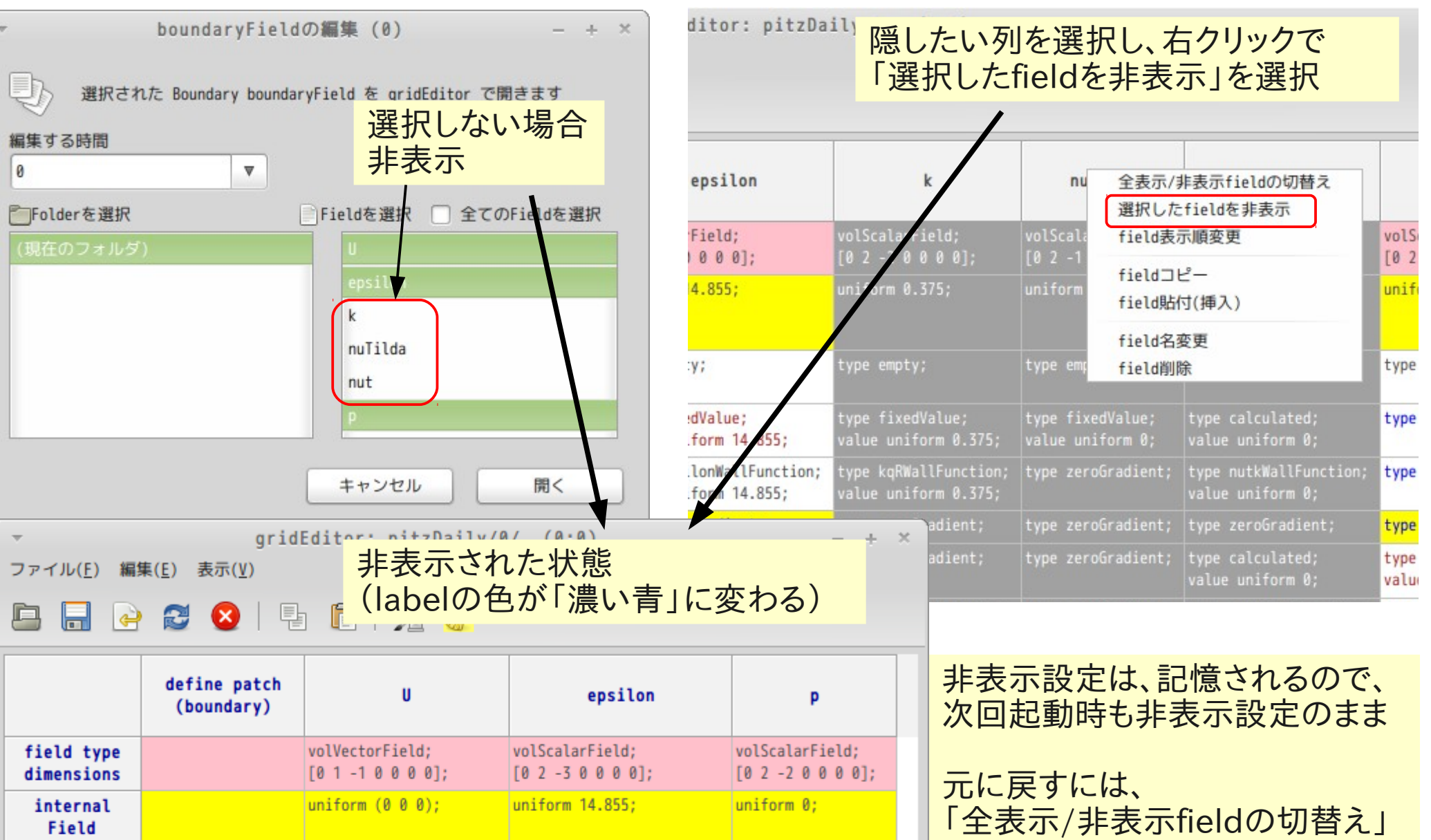

uniform (0 0 0);uniform 14.855;uniform 0;元に戻りにい<br/>「全表示/非<br/>を選択する。type empty;<br/>inGroups 1(empty);type empty;type empty;type empty;type empty;type patch;type fixedValue;type fixedValue;type zeroGradient;

value uniform (20 0 0); value uniform 14.855;

## 4. setMultiRegionの概要(流体・固体の熱連成caseの操作)

流体・固体を含むmultiRegionの設定を改善するGUI 設定したboundaryFieldの境界条件を保存できる 各region内へのfile配布、file操作

#### setMultuRegion画面

| ⊗ □ multiRegionの設定                                                                      |                                                                                                    |
|-----------------------------------------------------------------------------------------|----------------------------------------------------------------------------------------------------|
| multiRegionの設定、各region内のfile操作                                                          | _ 完成したboundaryFieldの設定を保存する                                                                              |
| changeDictionaryの設定<br>changeDict編集<br>changeDict編集<br>(「mesh編集」で領域分割(region)した時、自動で作業) | <ul> <li>〈保存内容:各regionの下記内容〉</li> <li>boundaryの設定</li> <li>タfieldのinternalField(uniferm形式の20)</li> </ul> |
| 現設定を取得・作成 boundaryと各fieldの設定を読み込み、 changeDictionaryAllRegionsDictを作成する                  | 各fieldのInternalField (uniform形式のみ)<br>各fieldのboundaryField (zeroGradient以外)                              |
| changeDict実行 changeDictionaryAllRegionsDictを実行する。<br>この実行により全regionの設定が変更される。           | ~                                                                                                    |
| region内のfile操作                                                                          | 保存したboundaryを設定する                                                                                        |
| region内file操作 各regionへのfileコピーや固体領域の材料設定を行う。<br>閉じる                                     | 〜 各region内へfileを配布、固体の物性値に限り<br>予め設定しておいたDB内のデータを設定できる                                                   |
|                                                                                         | (流体の場合は、領域数が少ないが、固体の領域は<br>領域数が多くなりがちで、物性値の設定が煩雑に<br>なりがち                                                |

#### 4-1. region内file操作方法

region0にある各々のfileを流体・固体に分けてそれぞれ配布できる「0」、「constant」、「system」フォルダで可能

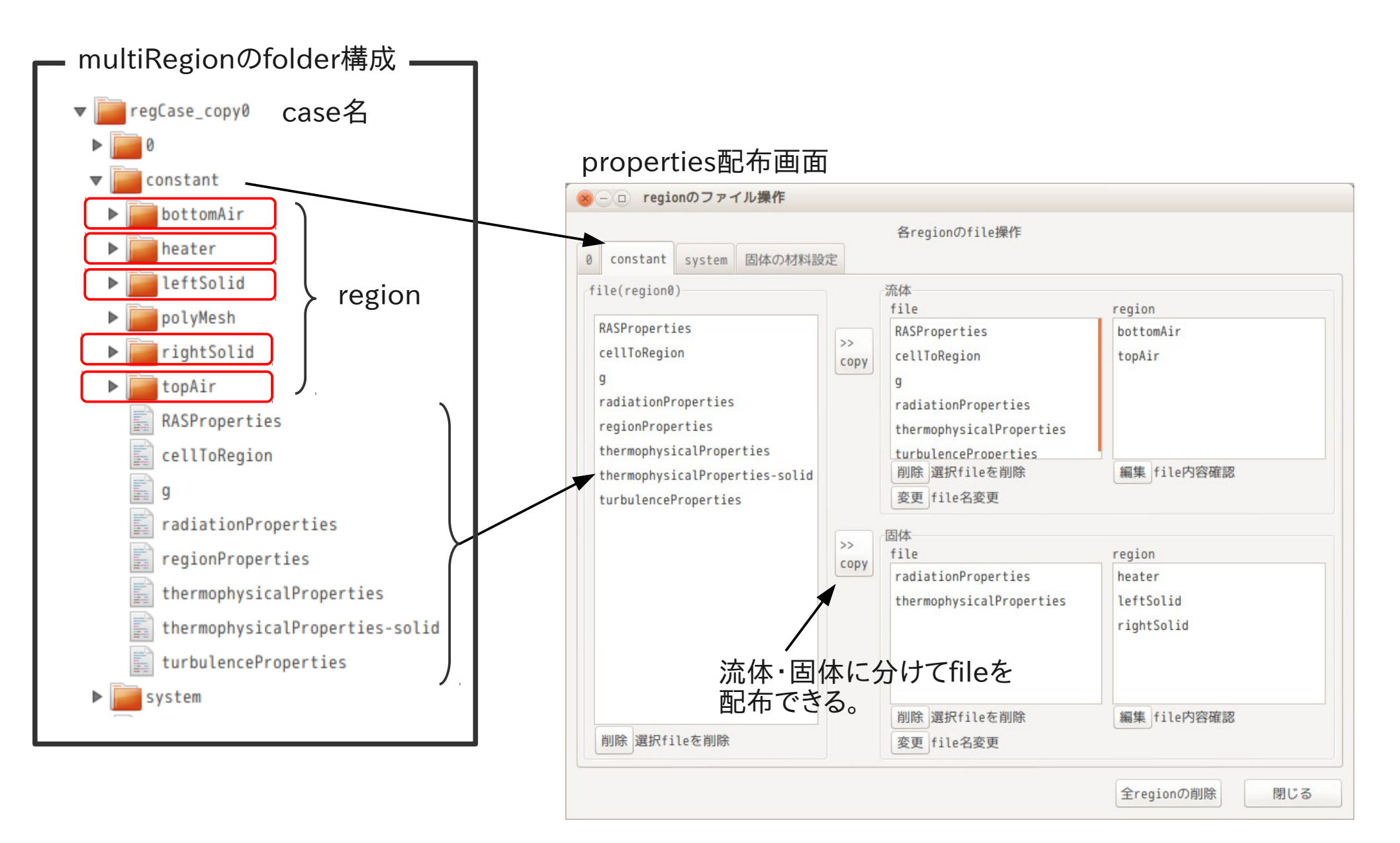

#### 4-2. 固体の材料設定方法

#### 固体の材料の物性値を予め設定してあるDB内の物性値を使うことができる 設定した物性値(材料名)は、fileに保存できる

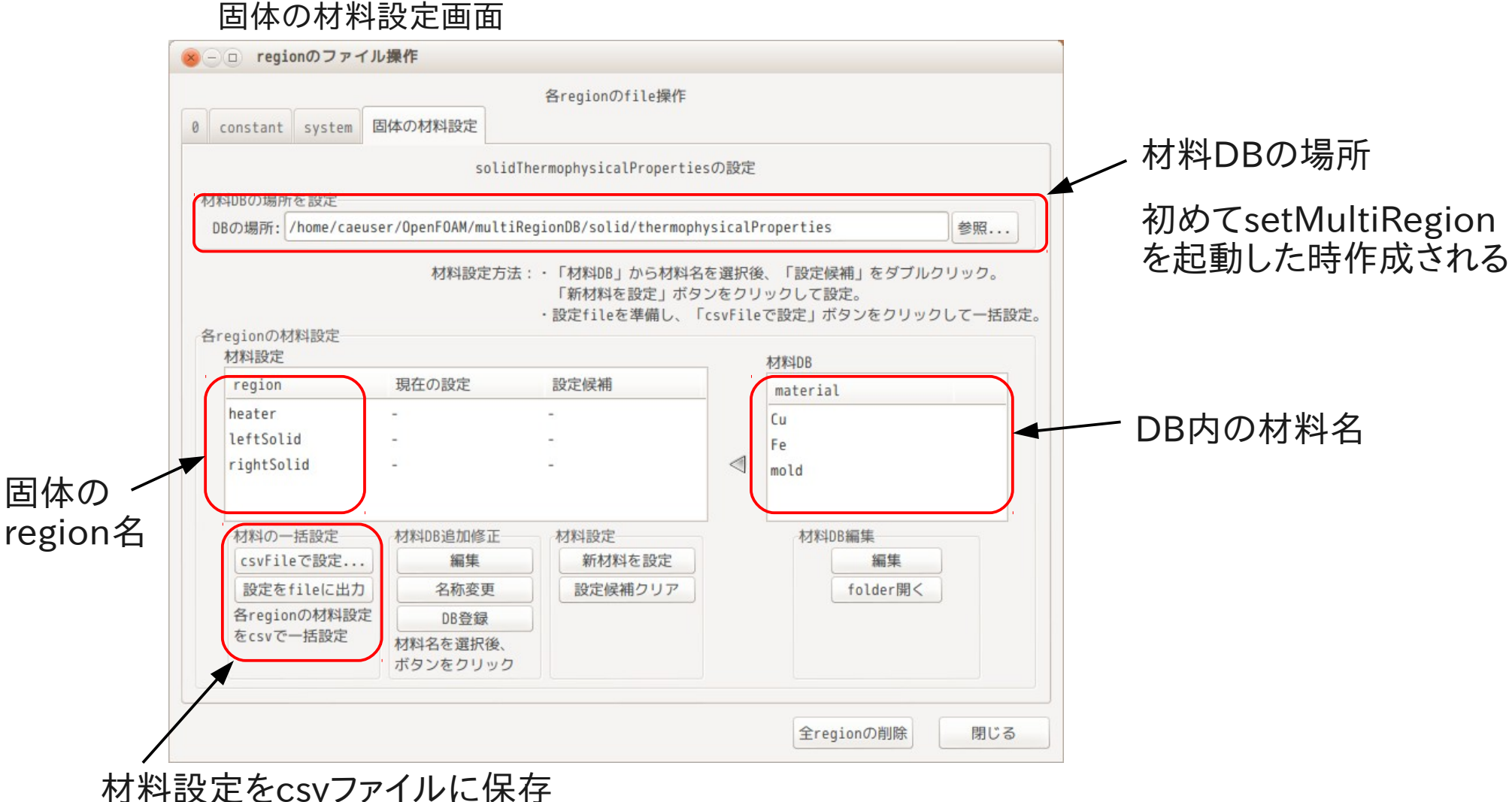

csvファイルを読み込んで再設定

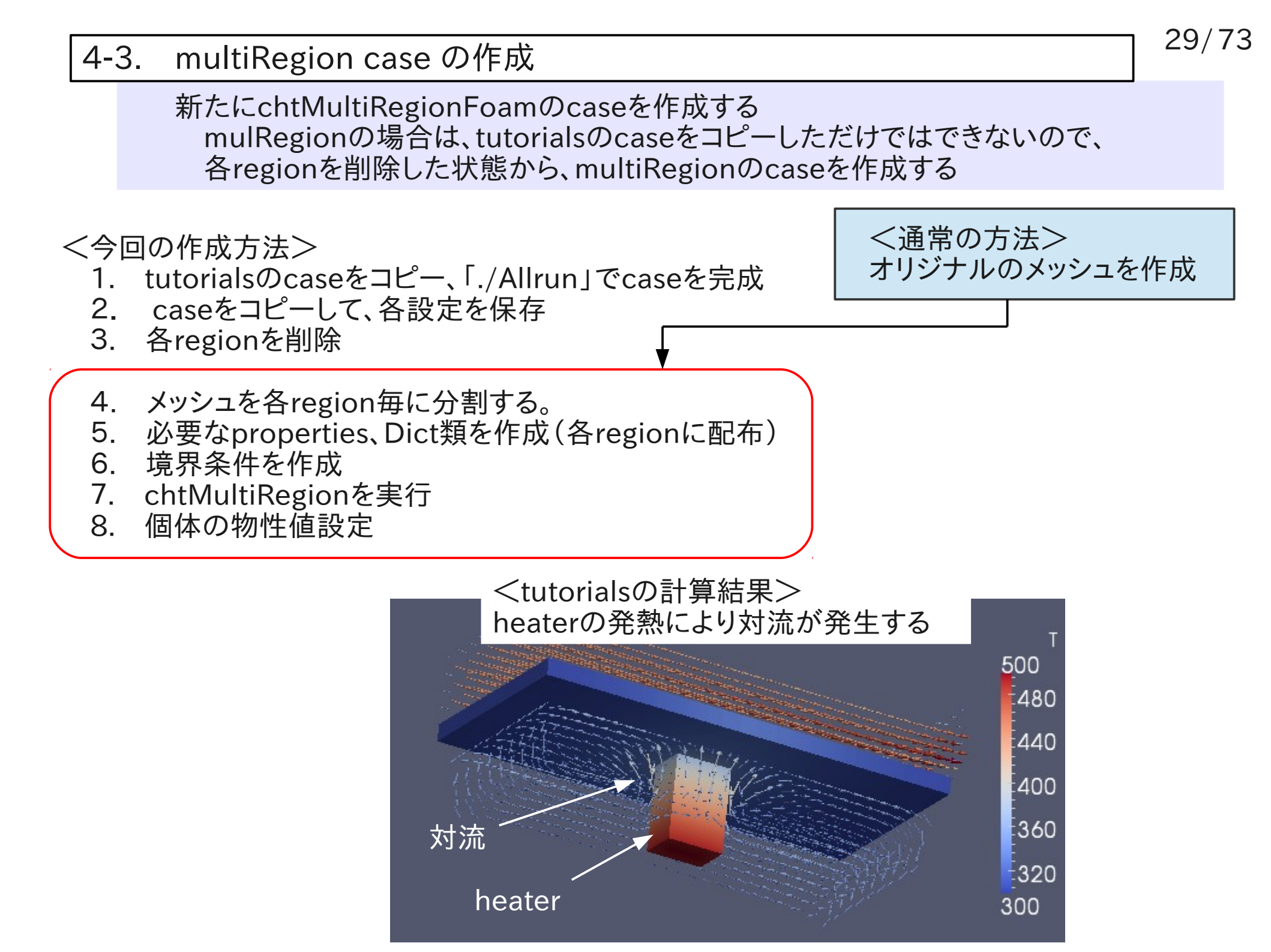

| 1) tutorialsのcaseをコピーし、「.<br>tutorialsのcaseをコピー                                                   | /Allrun」でcaseを完成させる                                                      | 30/73                        |
|---------------------------------------------------------------------------------------------------|--------------------------------------------------------------------------|------------------------------|
| ▼ Tre<br>ファイル( <u>E</u> ) case作成変更(M) <mark>(2)クリック</mark> ール                                     | eFoam_1.42-130525(+dexcsSwak) (0)<br>① 十徳ナイフ( <u>D</u> ) ヘルプ( <u>H</u> ) | - + ×                        |
| × < < < < < < < < < < < < < < < < < < <                                                           |                                                                          |                              |
| OpenFoam環境: /home/caeuser/TreeFoam/app/bashrc-F0/<br>case directory: /home/caeuser<br>現在の解析case名: | M-2.2.x                                                                  |                              |
|                                                                                                   | solver                                                                   | nR st ed                     |
| - Whome/I (T)CAEを時前にdSECして                                                                        |                                                                          |                              |
| cavity<br>+ pitzDaily<br>+ pitzDaily copy0                                                        | tutorialsからcaseをコピーして、newCase<br>caseを選択してください。                          | を作成します。                      |
| <pre>pitzDaily_copy1</pre>                                                                        | □ 場所を変更する                                                                |                              |
| 🛨 📄 Desktop                                                                                       | 場所: /home/caeuser/OpenFOAM/caeuser-2.2.x/run/tutorials                   | 参照                           |
| + DenFOAM                                                                                         | solver, (2)tutorialsのchtMultiRegionを                                     | :選択する                        |
| 🛨 📄 TreeFoam                                                                                      | 区分<br>compressible:王縮性流れ                                                 | case                         |
|                                                                                                   | multiphase:多層流                                                           | PimpleFoam multiRegionHeater |
| 合計 28.5 GB, 空き 17.78 GB                                                                           | DNS:直接数値シミュレーション buoyantBoossinesd:                                      | snappyMultiRegionHeater      |
| C                                                                                                 | combustion:燃焼 buoyantSimpleFoam                                          | shappyharcznegzonnearen      |
|                                                                                                   | heatTransfer:熱輸送と浮力駆動流れ chtMultiRegionFoar                               | m                            |
|                                                                                                   | lagrangian:粒子追跡流                                                         | pleFoam                      |
|                                                                                                   | disesstaWathodas公子動力的注<br><solverd内容></solverd内容>                        |                              |
|                                                                                                   | 固体領域と流体領域の間の熱輸送を連成させるため、<br>HeatConductionFamとbuoyantFoamを融合させたもの。       |                              |
|                                                                                                   |                                                                          | (3)OKボタンをクリック                |
|                                                                                                   |                                                                          | キャンセル OK                     |

| 1) tutorialsのcaseをコピーし、                                                                                                    | ./Allrun」でcaseを完成させ               | 3                             | 31/73                      |
|----------------------------------------------------------------------------------------------------|-----------------------------------|-------------------------------|----------------------------|
| 「 」ビーしたcaseのwriteFor<br>(formatを変更しないと、e                                                                                    | matを変更<br>ditorで編集できなくなる)         |                               | + ×                        |
| 炎 😂 🔕 📝 💊 🙏 🏙 📖                                                                                                    |                                   |                               |                            |
| OpenFoam環境: /home/caeuser/TreeFoam/app/bashrc-FOA<br>case directory: /home/caeuser/CAE<br>現在の解析case名: ジョー multiRegionHeater | M-2.2.x                           | 👔 chtMult                     | iRegionFoam                |
| Tree (2)ダブルク<br>・ Mome/caeuser (2)ダブルク<br>(1)解析case(こ設定                                                                     | <mark>ッリックしてcontrolDictを開く</mark> | (3)writeFor<br>binary →       | matを<br>ascii<br>「 保存する    |
|                                                                                                    | icoFoam                           | <u>c</u> controlDict <b>*</b> | C fvSchemes 🗱 🖸 fvSolution |
| ✓ multiRegionHeater                                                                                                    | 📠 chtMultiRegionFoam              | 26 startFrom                  | latestlime;                |
| + _ pitzDaily                                                                                                    | 📑 simpleFoam                      | 27                            |                            |
| + pitzDaily_copy0                                                                                                    | pisoFoam                          | 28 startTime                  | 0.001;                     |
| <pre>pitzDaily_copy1</pre>                                                                                                  | simpleFoam                        | 29                            |                            |
| 🛨 📄 Desktop                                                                                                    |                                   | 30 stopAt                     | endlime;                   |
| 🛨 🚞 Install                                                                                                    |                                   | 51<br>72 and Time             | 100.                       |
| + ponFOAM                                                                                                    |                                   | 52 end i ime                  | 100;                       |
| + TranEanm                                                                                                    |                                   | 34 deltaT                     | 0.001;                     |
| 合計 28.5 GB, 空き 17.77 GB                                                                                                    |                                   | 36 writeControl<br>37         | adjustableRunTime;         |
|                                                                                                    |                                   | 38 writeInterval              | 10;                        |
|                                                                                                    |                                   | 39                            |                            |
|                                                                                                    |                                   | 40 purgeWrite<br>41           | 0;                         |
|                                                                                                    |                                   | 42 writeFormat                | binary;                    |
|                                                                                                    |                                   | 43                            |                            |
|                                                                                                    |                                   | 44 writePrecision             | 8;                         |
|                                                                                                    |                                   | 45                            | ascii;                     |

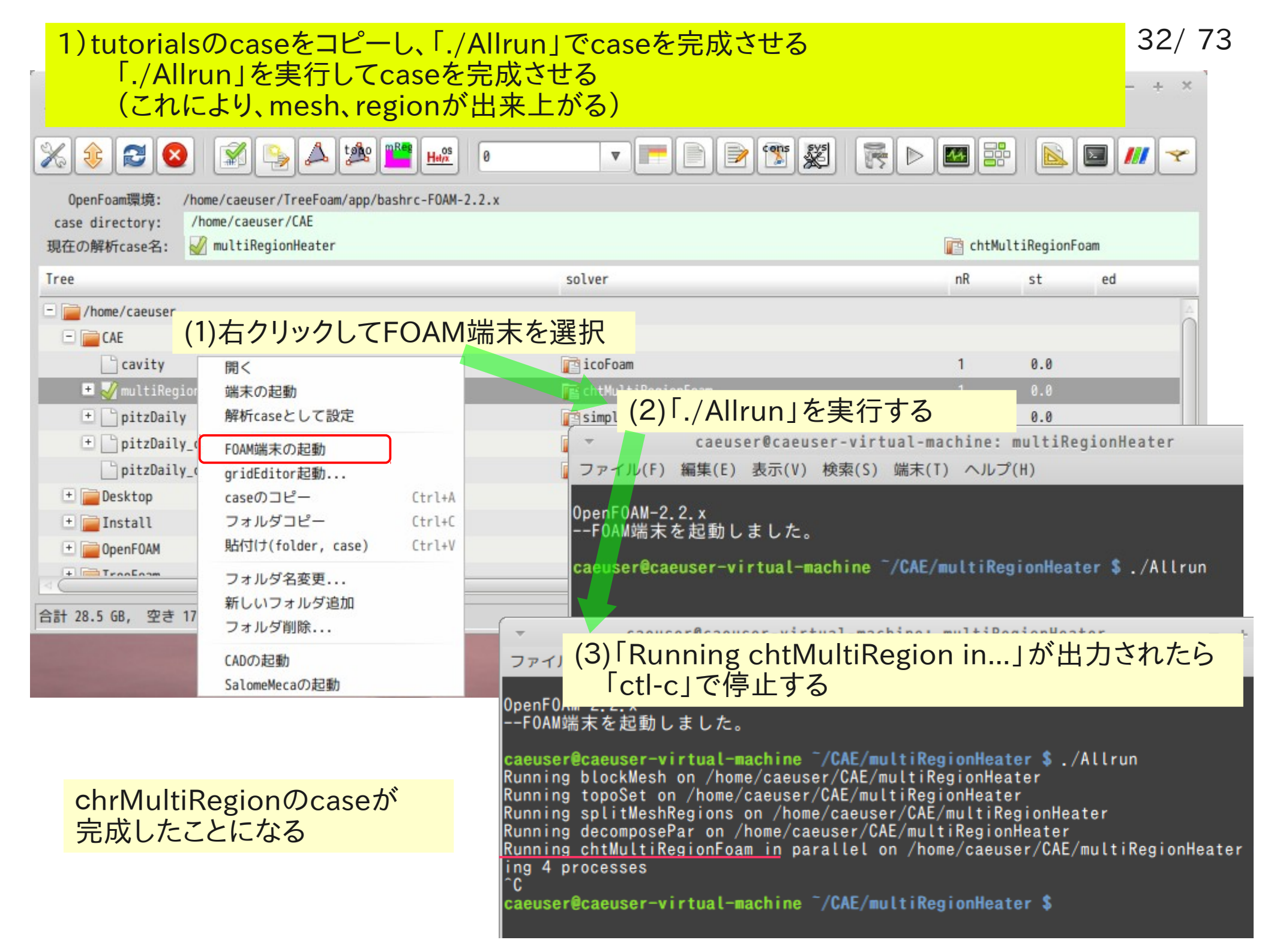

#### 2)完成したcaseをコピーして、各設定を保存しておく。 multiRegionHeaterをコピーして、processor0~3を削除。 setMultiRegionを起動する。

| ▼<br>ファイル( <u>F</u> ) case作成変更( <u>M</u> ) 編集( <u>E</u> ) 計 <mark>(</mark> 、                                        | 3)クリックしてsetMultire               | egionを起動する                                                                                                  |                                                                                                    |                                                                                                    | - + ×                                          |
|----------------------------------------------------------------------------------------------------|----------------------------------|----------------------------------------------------------------------------------------------------|----------------------------------------------------------------------------------------------------|----------------------------------------------------------------------------------------------------|------------------------------------------------|
| % 😂 😣 🚿 💊 🔺 🌞                                                                                                    |                                  |                                                                                                    |                                                                                                    |                                                                                                    | /// 🛩                                          |
| OpenFoam環境: /home/caeuser/TreeFoam/app<br>case directory: /home/caeuser/CAE<br>現在の解析case名: ダ multiRegionHeater_copy | y0                               |                                                                                                    | 📴 chtMu                                                                                                    | ltiRegionFoam                                                                                                    |                                                |
| Tree                                                                                                    | solver                           |                                                                                                    | nR                                                                                                    | st                                                                                                    | ed                                             |
| CAE<br>Cavity (1)コピーしたc                                                                                             | ase <sup>r</sup> multiRegionHeat | er_copy0」を解                                                                                                 | 析caseに設定                                                                                                    | <mark>گ</mark>                                                                                                   |                                                |
| 🛨 🗋 mui IRegionHeater                                                                                               | 📑 chtMultiRe                     | gionFoam                                                                                                    | 1                                                                                                    | 0.0                                                                                                    |                                                |
| 🗖 🏹 multiRegionHeater_cupyð                                                                                         | 📑 chtMultiRe                     | gionFoam                                                                                                    | 1                                                                                                    | 0.0                                                                                                    |                                                |
| <pre></pre>                                                                                                    | essor0~3を削除する<br>を選択して、右クリック     | multiR<br>changeDictionaryの設定<br>changeDict編集<br>現設定を取得・作成<br>changeDict実行<br>regi (4)クリック<br>region内file操作 | egionの設定、各region<br>全regionに対して、一指<br>changeDictionaryAllRe<br>(「mesh編集」で領域分<br>boundaryと各fieldの設<br>changeDictionaryAllRe<br>この実行により全regio | 内のfile操作<br>舌して変更を加<br>gionsDictを編<br>分割(region)し<br>定を読み込み、<br>gionsDictを作<br>gionsDictを実<br>mの設定が変更<br>ーや固体領域の | える<br>集する。<br>た時、自動で作成)<br>成する<br>行する。<br>される。 |
|                                                                                                    |                                  |                                                                                                    |                                                                                                    |                                                                                                    | 閉じる                                            |

#### 2) 完成したcaseをコピーして、各設定を保存しておく。 regionを削除する前に、後の設定を楽にする為、 ・必要なproperties、Dict類をregion0に退避 ·境界条件を保存

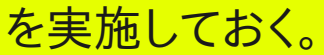

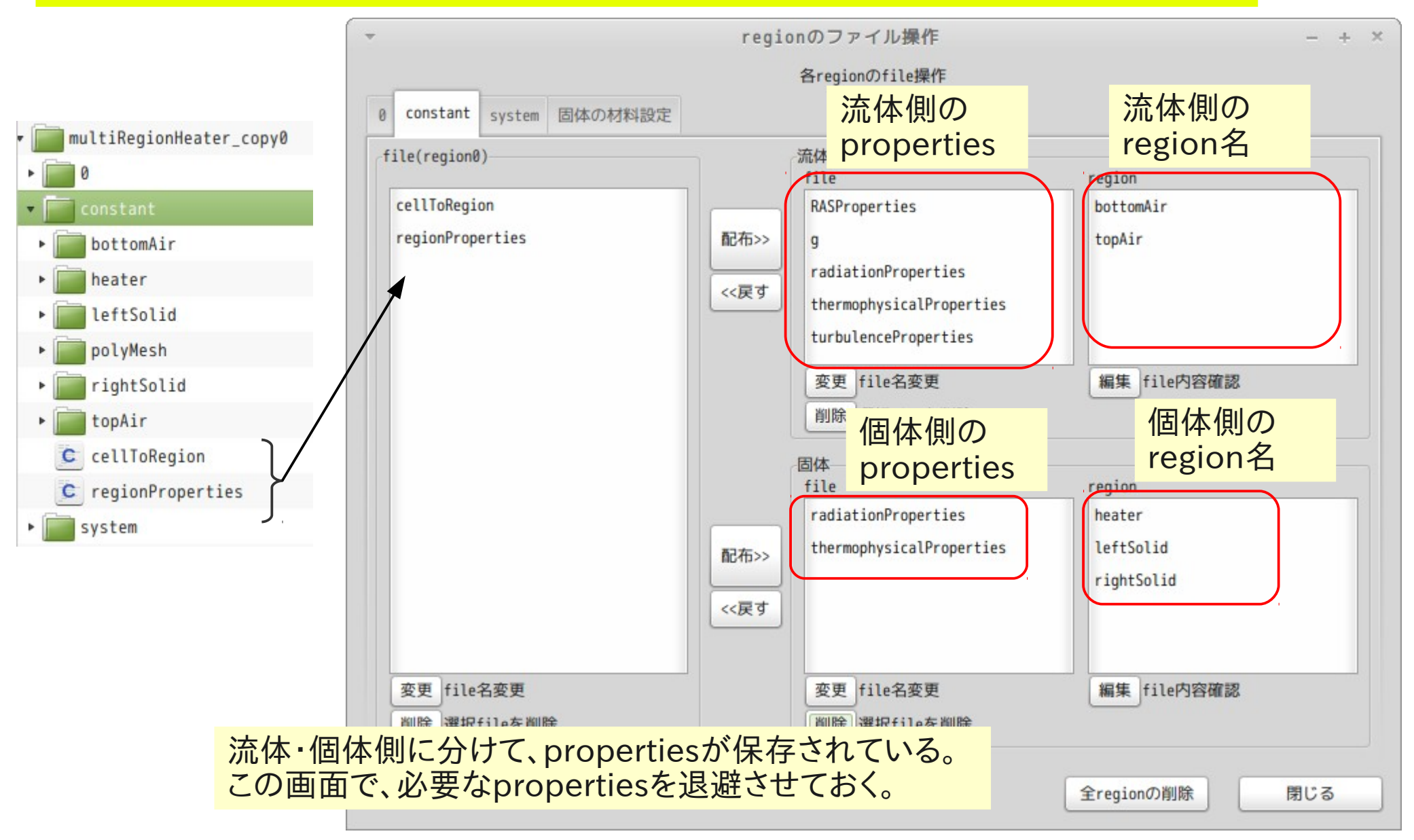

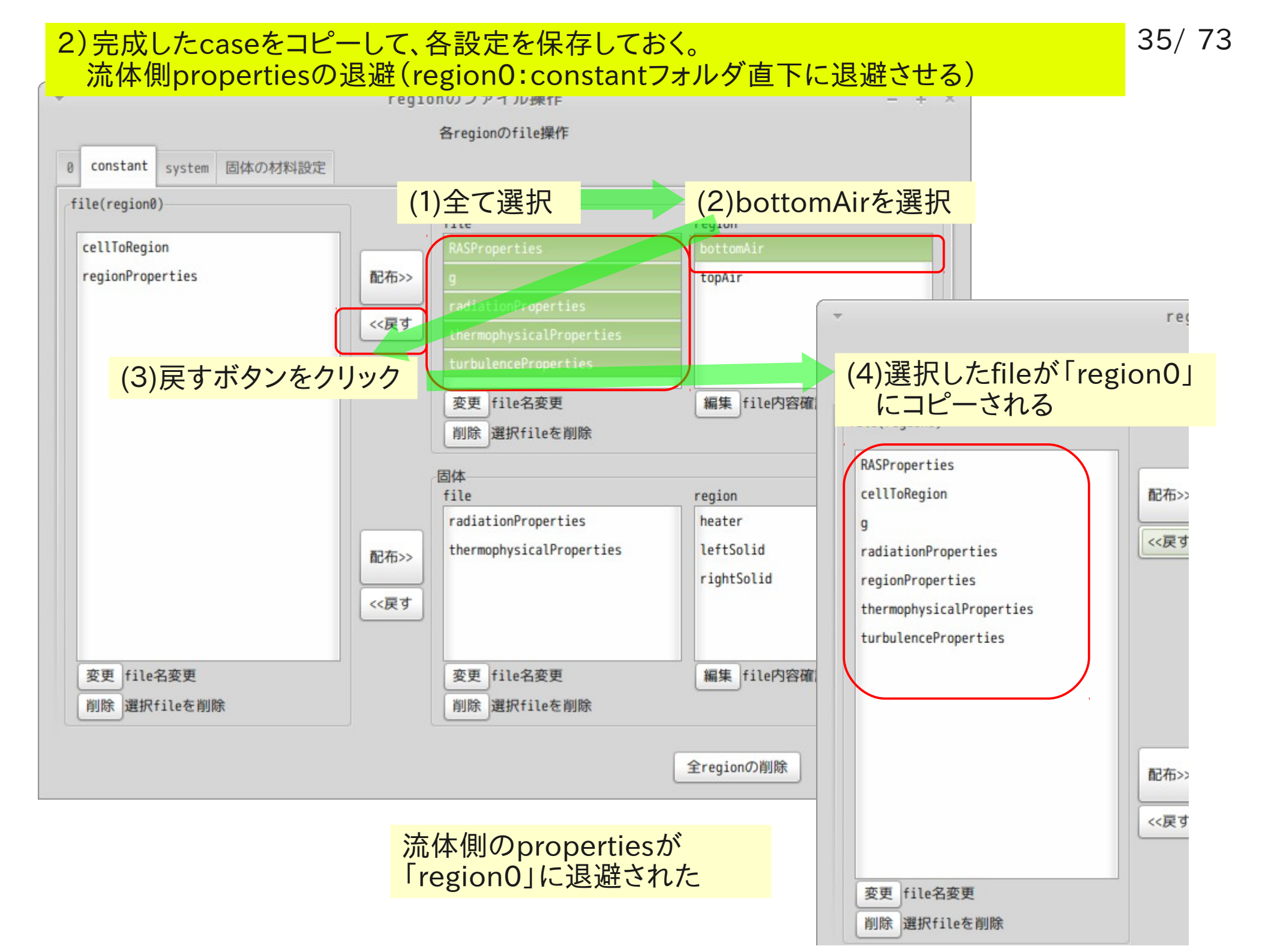

#### 2)完成したcaseをコピーして、各設定を保存しておく。 個体側propertiesの退避(region0:constantフォルダ直下に退避させる) 個体側は、そのまま退避させるとfileが上書きされるので、renameして退避させる

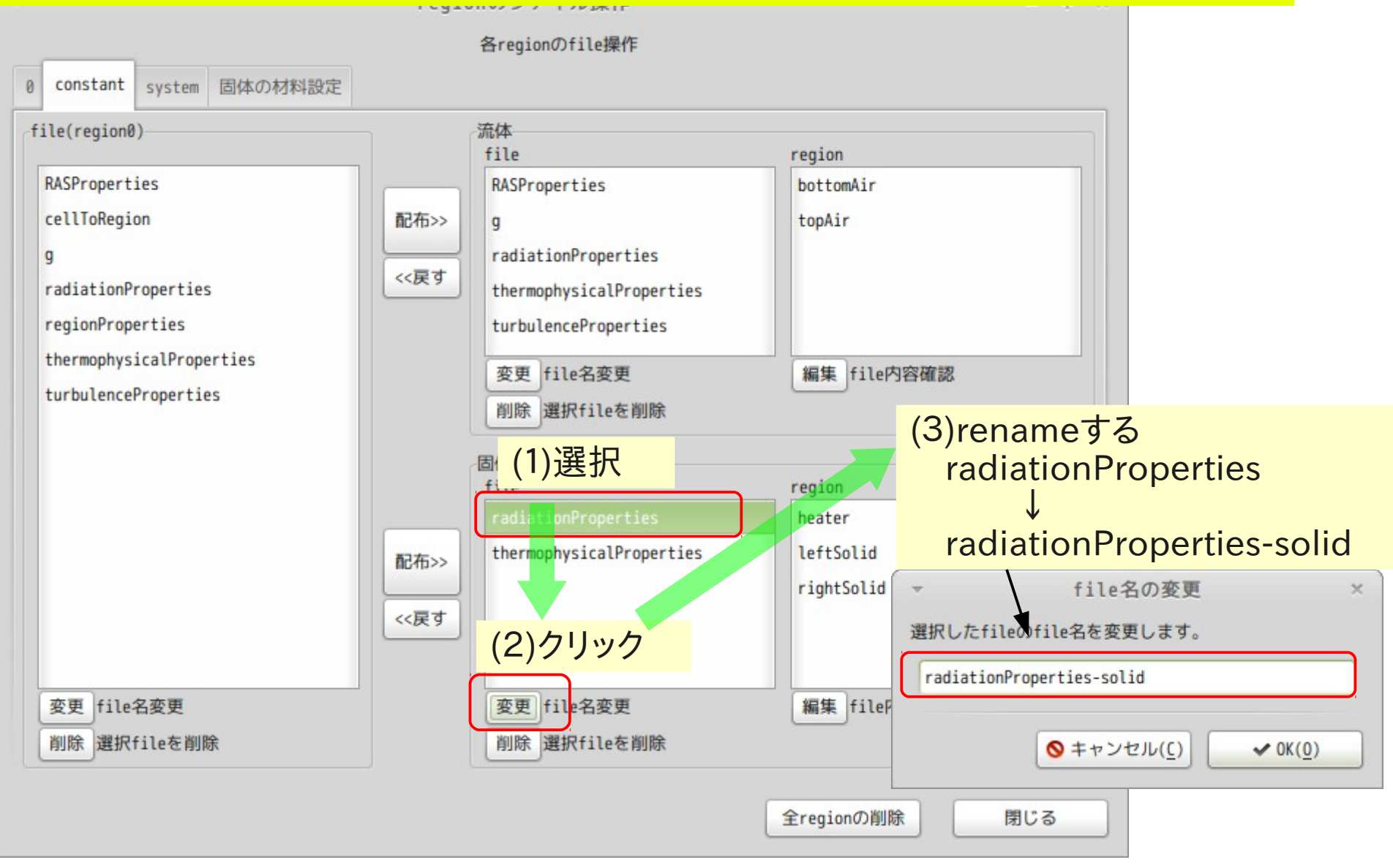
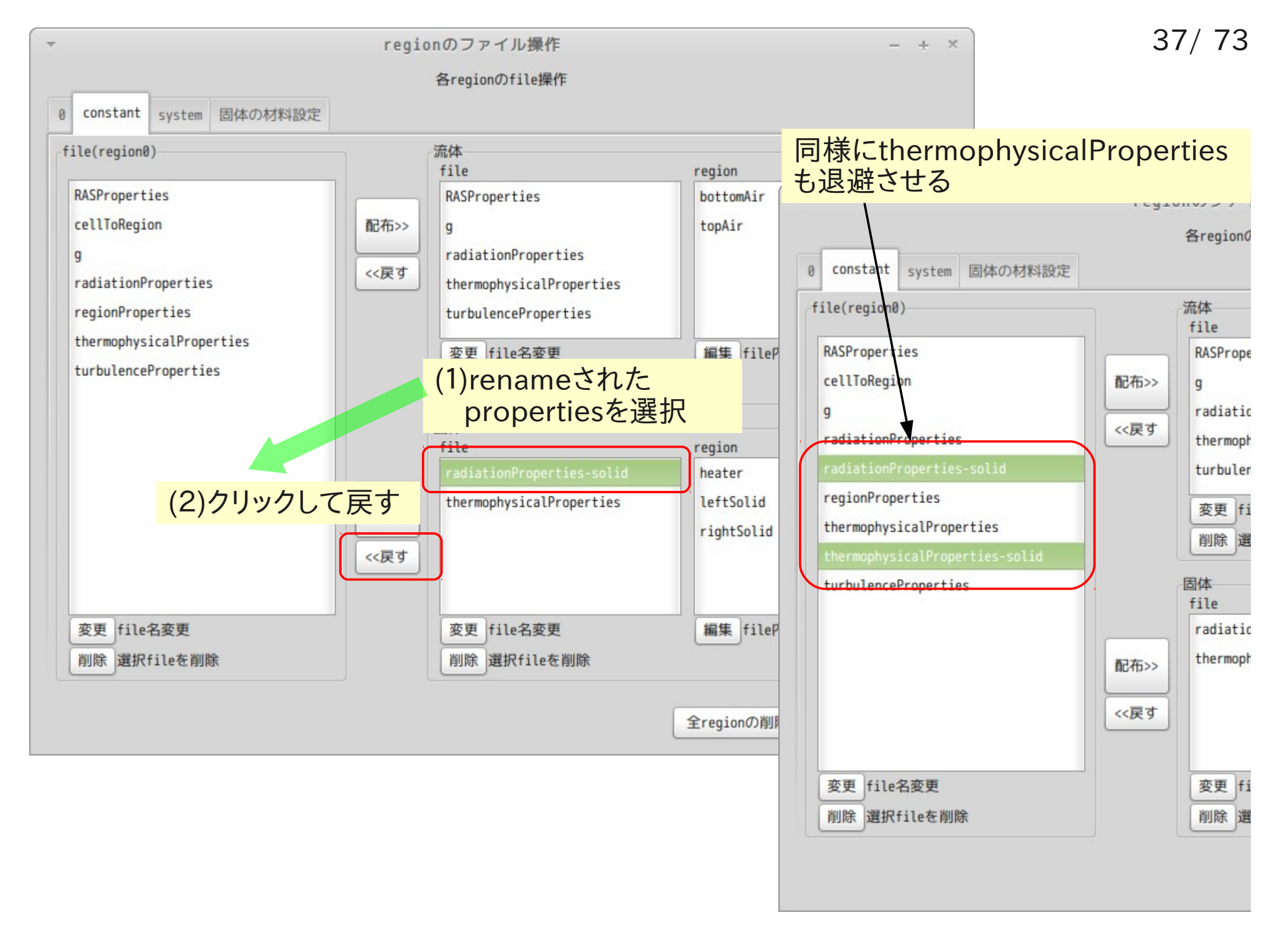

## 2)完成したcaseをコピーして、各設定を保存しておく。 同様に「system」フォルダ内の 「fvSchemes」「fvSolution」もregion0:systemフォルダ直下に退避させる

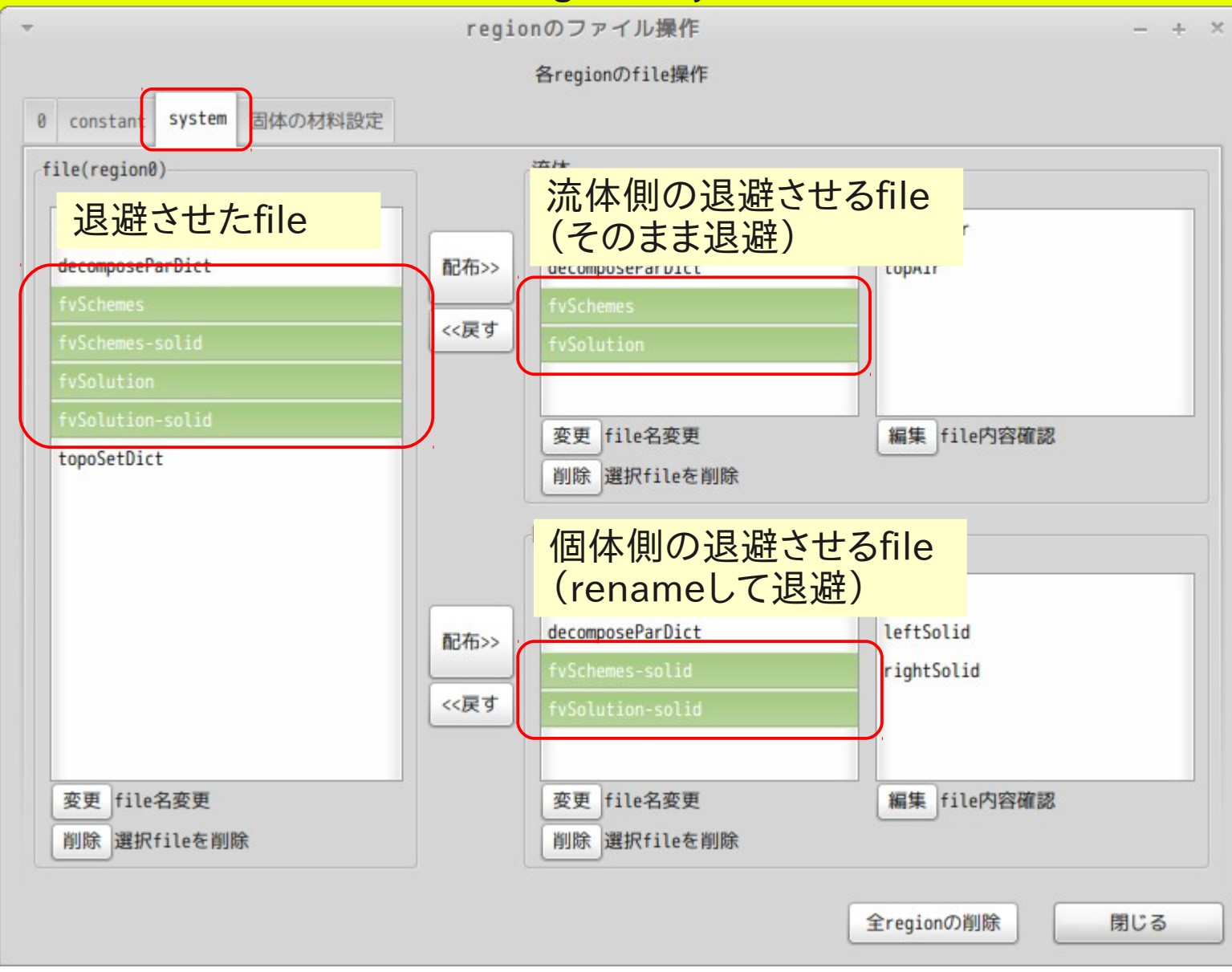

#### 2) 完成したcaseをコピーして、各設定を保存しておく。 境界条件を待避させる

| ▼ multiRegionの設定 - + × マファイル名の入力 ×                                                             |              |
|------------------------------------------------------------------------------------------------|--------------|
| multiRegionの設定、各region内のfile操作                                                                 |              |
| systemフォルタに、このfile名で保存                                                                         | される          |
| erregionに対して、一括して変更を加える                                                                        |              |
| (1)クリックして境界条件を読み込み保存する<br>ChangeDictionaryAllRegionsDict-auto                                  |              |
| 現設定を取得・作成     boundaryと各fieldの設定を読み込み、<br>changeDictionaryAllRegionsDictを作成する     キャンセル     0K |              |
| changeDict実行 changeDictionaryAllRegionsDictを実行する。<br>この実行により全regionの設定が変更される。                  |              |
| region内のfil changeDictionaryAllRegionsDict-autoの内容                                             |              |
| Aregion毎にchangeDictionaryDictが作成されている                                                          |              |
|                                                                                                |              |
|                                                                                                |              |
| •boundary                                                                                      |              |
| 13 location "system":                                                                          |              |
| 14 object changeDictionaryAllRegionsDict; intorpalEiold tupiform形式の                            | デーク          |
| <sup>15</sup> region Z                                                                         | ) —·y<br>⊢hi |
| 16 regiona ************************************                                                | ~? <b>`</b>  |
| 6 bottomAir changeDictionaryDict                                                               |              |
| 20 dictionaryReplacement                                                                       |              |
| 21 {                                                                                           |              |
| 22 boundary                                                                                    |              |
| 23 i<br>24 bottomAir to heater                                                                 |              |
| 25 {                                                                                           |              |
| 26 type mappedWall;                                                                            |              |
| 27 sampleMode nearestPatchFace;                                                                |              |
| 28 sampleRegion heater;                                                                        |              |
|                                                                                                |              |

39/73

## 3) 各 region を 削除する。

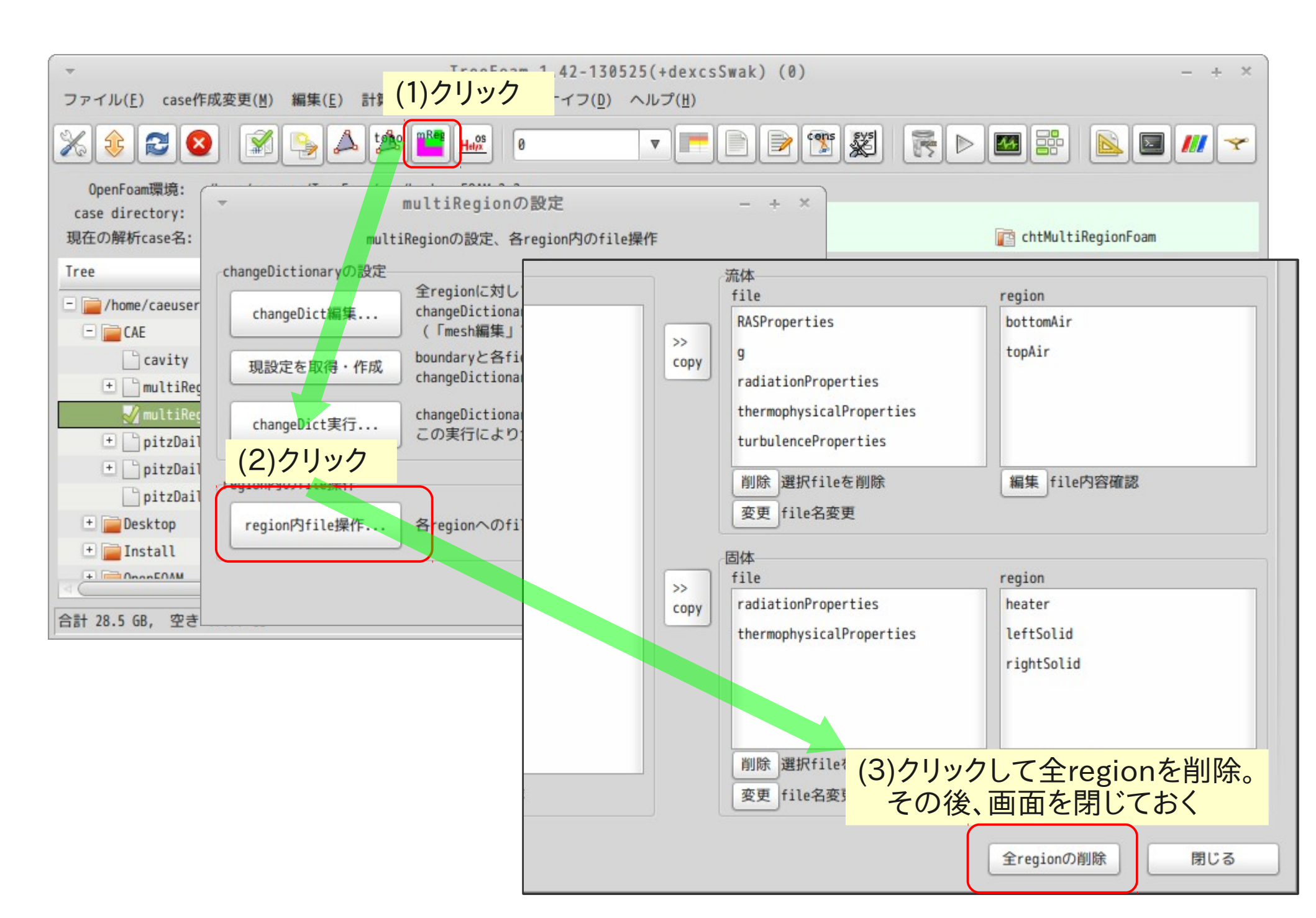

#### 4) メッシュを各region毎に分割する。 cellZoneを含むmeshの状態からmultiRegionのcaseを作成する cellZoneを確認

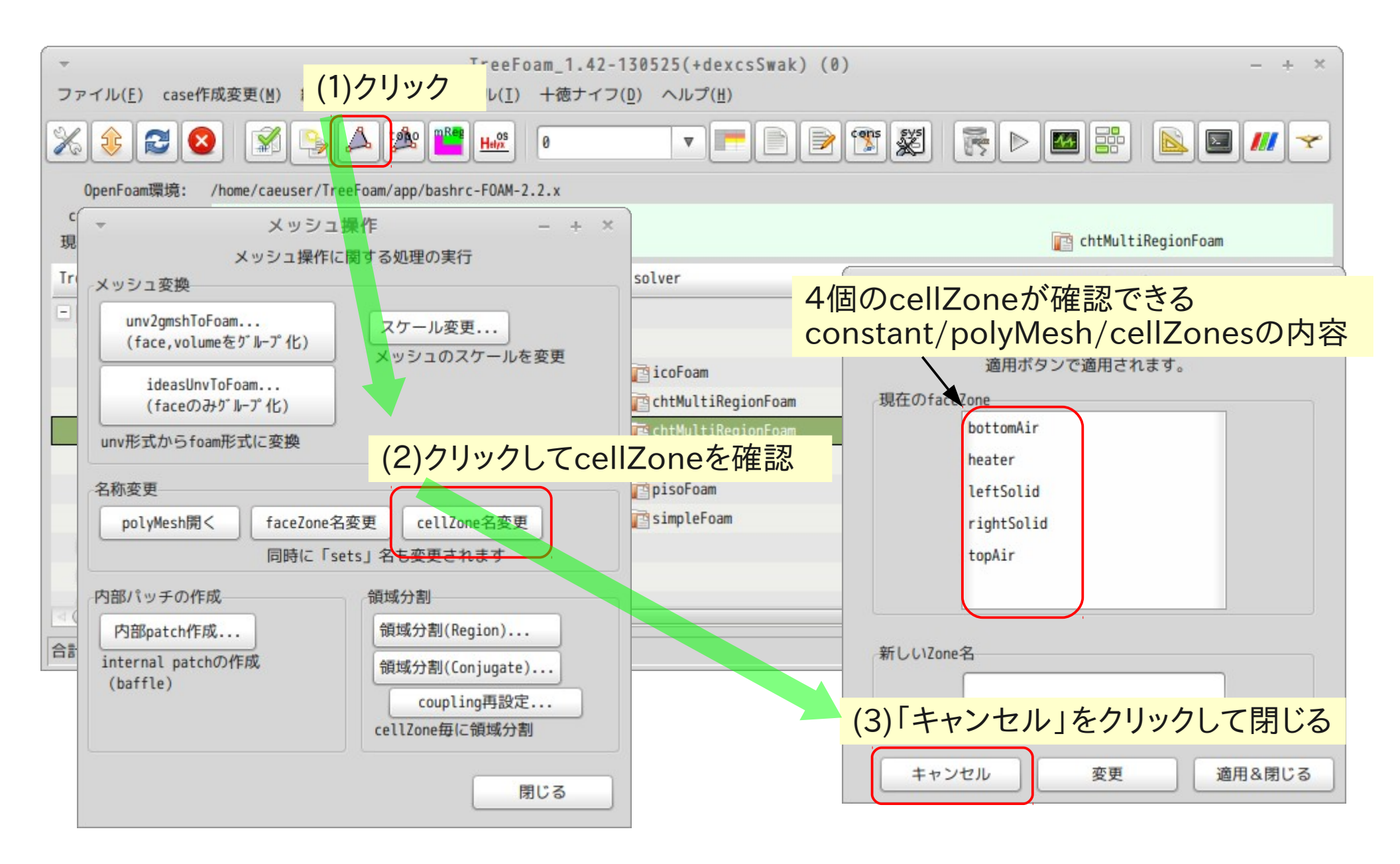

#### 4) メッシュを各region毎に分割する。 cellZone毎に領域分割する

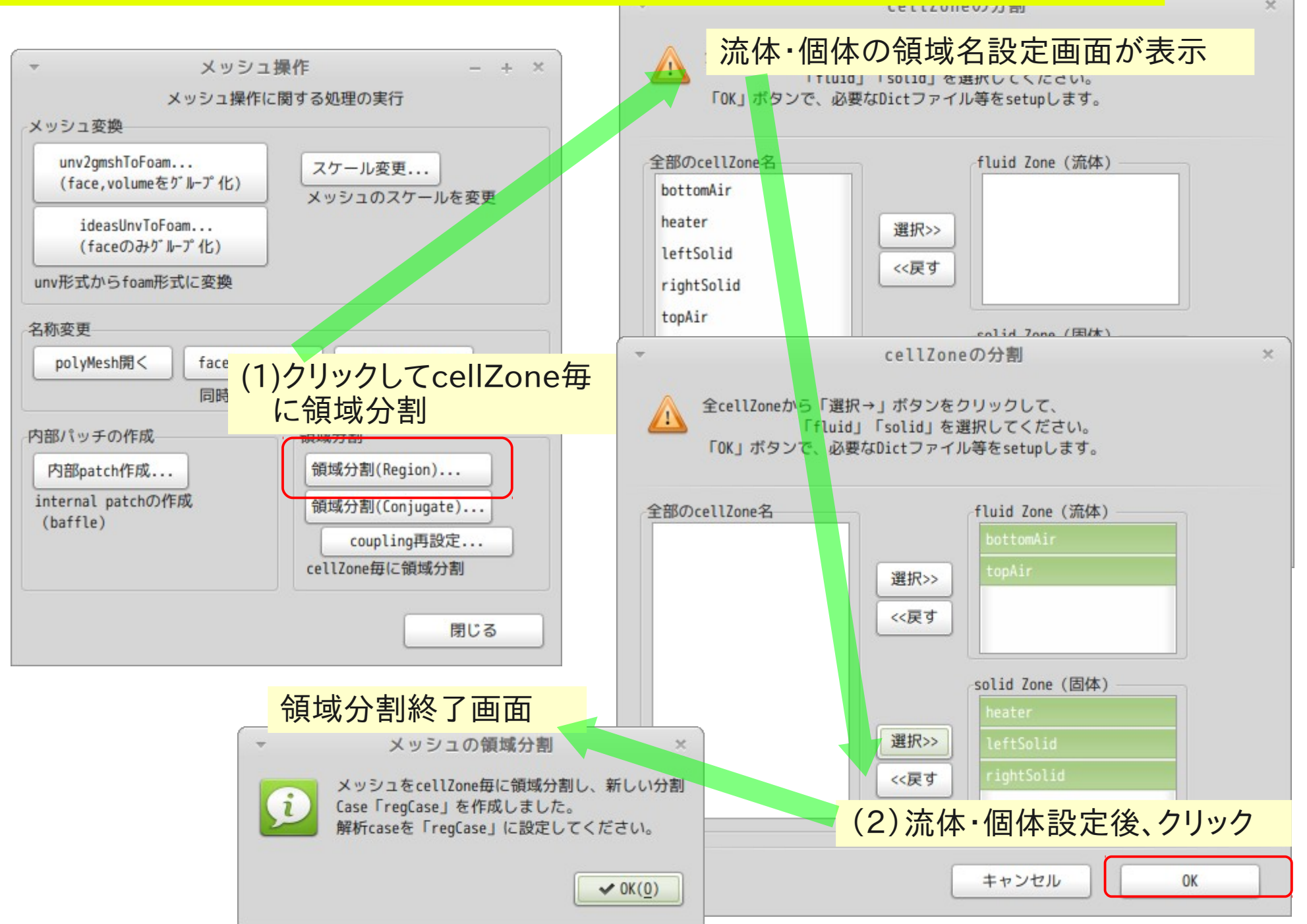

4) メッシュを各region毎に分割する。
 分割後の状態を確認(regCase内の状態)
 constant/regionPropertiesができあがる。

|                                                                                                    | 、<br>ファー constant/regionPropertiesの内容<br>ファー(H)                                                                                                    |
|----------------------------------------------------------------------------------------------------|----------------------------------------------------------------------------------------------------|
| C regionProperties ¥         1 /*                                                                                                    | 🗜 🛅 開く 🗸 📭 保存 🖶 🗠 元に戻す 🛩 🐰 🔲 🖹 🔍 🔍                                                                                                    |
| 1       ************************************                                                                                                    | C regionProperties *                                                                                                    |
| 6       \/       M anipulation         7 \*                                                                                                    | 1       /**-       /*         2       =====                 3       \\       / F ield       OpenFOAM: The Open Source CFD Toolbox         4       \\       / O peration       Version: 1.6.x         5       \\       / A nd       Web:       www.OpenFOAM.org |
| 7 (*                                                                                                    | 6   \\/ M anipulation                                                                                                    |
| 0 version 2.2;         11 format ascii;         12 class dictionary;         13 location "constant";         14 object regionProperties;         15 }         16 // ********************************** | 7 \**/<br>8 FoamFile                                                                                                    |
| 10 version 2.2;<br>11 format ascii;<br>12 class dictionary;<br>13 location "constant";<br>14 object regionProperties;<br>15 }<br>16 // **********************************                              | 9 {                                                                                                    |
| 11 format ascii;<br>12 class dictionary;<br>13 location "constant";<br>14 object regionProperties;<br>15 }<br>16 // **********************************                                                 | 10 version 2.2;                                                                                                    |
| 12 class dictionary;<br>13 location "constant";<br>14 object regionProperties;<br>15 }<br>16 // **********************************                                                                     | 11 format ascii;                                                                                                    |
| 13       location       "constant";         14       object       regionProperties;         15                                                                                                    | 12 class dictionary;                                                                                                    |
| 14 object regionProperties;<br>15 }<br>16 // * * * * * * * * * * * * * * * * * *                                                                                                    | 13 location "constant";                                                                                                    |
| 15 }         16 // **********************************                                                                                                    | 14 object regionProperties;                                                                                                    |
| 16 // **********************************                                                                                                    | 15 }                                                                                                    |
| 17         18 regions         19 (         20 fluid (bottomAir topAir)         21 solid (heater leftSolid rightSolid)         22 );         23         24 //***********************************        | 16 // * * * * * * * * * * * * * * * * * *                                                                                                    |
| 18 regions         19 (         20 fluid (bottomAir topAir)         21 solid (heater leftSolid rightSolid)         22);         23         24 //***********************************                    | 17                                                                                                    |
| 19 (         20 fluid (bottomAir topAir)         21 solid (heater leftSolid rightSolid)         22);         23         24 //***********************************                                       | 18 regions                                                                                                    |
| 20 fluid (bottomAir topAir)<br>21 solid (heater leftSolid rightSolid)<br>22);<br>23<br>24 //***********************************                                                                        | 19 · · · · · · · · · · · · · · · · · · ·                                                                                                    |
| 22 );<br>23<br>24 //***********************************                                                                                                    | 20 fluid (bottomair topair)<br>た指定したので 作成してくわる                                                                                                    |
| 22 //<br>23<br>24 //***********************************                                                                                                    |                                                                                                    |
| 24 //***********************************                                                                                                    | 22 ),                                                                                                    |
|                                                                                                    | 24 //***********************************                                                                                                    |

# 4) メッシュを各region毎に分割する。 分割後の状態を確認(regCase内の状態) boundaryField:T、U fieldの各regionの境界面について設定済

| ▼<br>ファイル( <u>E</u> ) 編         | <b>bottomAirの</b> 例                                                                                                    | gridEditor: regCase/0/bottomAir (0:1)                                                                                                    |                                                               | -                                      | + ×               |
|---------------------------------|----------------------------------------------------------------------------------------------------|----------------------------------------------------------------------------------------------------|---------------------------------------------------------------|----------------------------------------|-------------------|
|                                 | 2 🛛   🗄 🖹   🎢                                                                                                    | T.U field                                                                                                    |                                                               |                                        |                   |
|                                 | define patch<br>at 0/bottomAir<br>(boundary)                                                                                                    | т                                                                                                    | U                                                             | cellToRegion                           |                   |
| field type                      |                                                                                                    | volScalarField;<br>[ 0 0 0 1 0 0 0 ]:                                                                                                    | volVectorField;<br>[01-10000]:                                | volScalarField;<br>[0 0 0 0 0 0 0];    | volSc<br>[0 2     |
| region O                        | 9境界面                                                                                                    | uniform 300;                                                                                                    | uniform ( 0.01 0 0 );                                         | uniform 4;                             | unifo             |
| bottomAir_<br>to_heater         | <pre>type mappedWall;<br/>sampleMode nearestPatchFace;<br/>sampleRegion heater;<br/>samplePatch heater_to_bottomAir;<br/>offsetMode uniform;<br/>offset (0 0 0);</pre>         | type compressible::turbulentTemperatureCoupledBaffleMixed;<br>value uniform 300;<br>neighbourFieldName T;<br>kappa fluidThermo;<br>kappaName none;                                              | type fixedValue;<br>value uniform ( 0 0 0 );                  | tγpe zeroGradient;<br>value uniform 0; | type<br>value     |
| bottomAir_<br>to_leftSol<br>id  | <pre>type mappedWall;<br/>sampleMode nearestPatchFace;<br/>sampleRegion leftSolid;<br/>samplePatch leftSolid_to_bottomAir;<br/>offsetMode uniform;<br/>offset (0 0 0);</pre>   | type compressible::turbulentTemperatureCoupledBaffleMixed;<br>value uniform 300;<br>neighbourFieldName T;<br>kappa fluidThermo;<br>kappaName none;                                              | <pre>type fixedValue;<br/>value uniform ( 0 0 0 );</pre>      | type zeroGradient;<br>value uniform 0; | type<br>value     |
| bottomAir_<br>to_rightSo<br>lid | <pre>type mappedWall;<br/>sampleMode nearestPatchFace;<br/>sampleRegion rightSolid;<br/>samplePatch rightSolid_to_bottomAir;<br/>offsetMode uniform;<br/>offset (0 0 0);</pre> | type compressible::turbulentTeresting(our)edPot(letting)<br>value uniform 300;<br>neighbourFieldName T;<br>kappa fluidThermo;<br>kappaName none;<br>TreeFoam上から分<br>既に書きこまれている<br>これ以外は「zeroGra | 割すると、<br>adient」                                              | type zeroGradient;<br>value uniform 0; | type<br>value     |
| maxX                            | type patch;                                                                                                    | type zeroGradient;<br>value uniform 300;                                                                                                    | <pre>type zeroGradient;<br/>value uniform ( 0.01 0 0 );</pre> | type zeroGradient;                     | type<br>value     |
| max7                            | type wall;                                                                                                    | type zeroGradient;                                                                                                    | type zeroGradient;                                            | type zeroGradient;                     | type <sub>▼</sub> |

### 5) 必要なproperties、Dict類を作成(各regionに配布) regCaseを解析caseに設定し、setMultiRegionを起動する

| TreeFoam 1,42-130525(+dexcsSwak) (0) - + >                      |                                                                              |  |  |  |
|-----------------------------------------------------------------|------------------------------------------------------------------------------|--|--|--|
| ファイル( <u>E</u> ) case作成変更( <u>M</u> ) 編集( <u>E</u> ) 計算 (2)クリック | -イフ( <u>D</u> ) ヘルプ( <u>H</u> )                                              |  |  |  |
| × * 2 × * • * * * * •                                           | ▼ ▶ ▶ ₩ ₩ ₩ ₩ ₩ ₩ *                                                          |  |  |  |
| OpenFoam環境: /home/caeuser/TreeFoam/app/bashrc-FOAM-2.2.x        |                                                                              |  |  |  |
| case directory: /home/caeuser/CAE/multiRegionHeater_copy0       |                                                                              |  |  |  |
| 現在の解析case名: 🖌 regLase                                           | ▼ multiRegionの設定 - + ×                                                       |  |  |  |
| Tree                                                            | multiRegionの設定。各region内のfile操作                                               |  |  |  |
| E 📄 /home/caeuser                                               |                                                                              |  |  |  |
| - CAE                                                           | changeDictionaryの設定<br>全regionに対して、一括して変更を加える                                |  |  |  |
| 🗋 cavity                                                        | changeDict編集 changeDictionaryAllRegionsDictを編集する。                            |  |  |  |
| 🛨 📄 multiRegionHeater                                           | (「mesh編集」で領域分割(region)した時、自動で作成)                                             |  |  |  |
| <pre>multiRegionHeater_copy0</pre>                              | 現設定を取得・作成<br>boundaryと各fieldの設定を読み込み、<br>changeDictionaryAllRegionsDictを作成する |  |  |  |
| 🚽 regCase                                                       |                                                                              |  |  |  |
|                                                                 | changeDict実行 changeDict実行 changeDict実行 changeDict実行 この実行により全regionの設定が変更される。 |  |  |  |
|                                                                 |                                                                              |  |  |  |
| <pre>pitzDaily_copy1</pre>                                      | (3)2992                                                                      |  |  |  |
| 🛨 🚞 Desktop                                                     |                                                                              |  |  |  |
| + m Inc+oll                                                     | region内tile理作<br>Aregionへのtileコピーや固体領域の材料設定を行う。                              |  |  |  |
| 合計 28.5 GB, 空き 17.76 GB                                         |                                                                              |  |  |  |
|                                                                 | 閉じる                                                                          |  |  |  |
|                                                                 |                                                                              |  |  |  |

#### 5) 必要なproperties、Dict類を作成(各regionに配布) 流体側のpropertiesを各regionに配布する

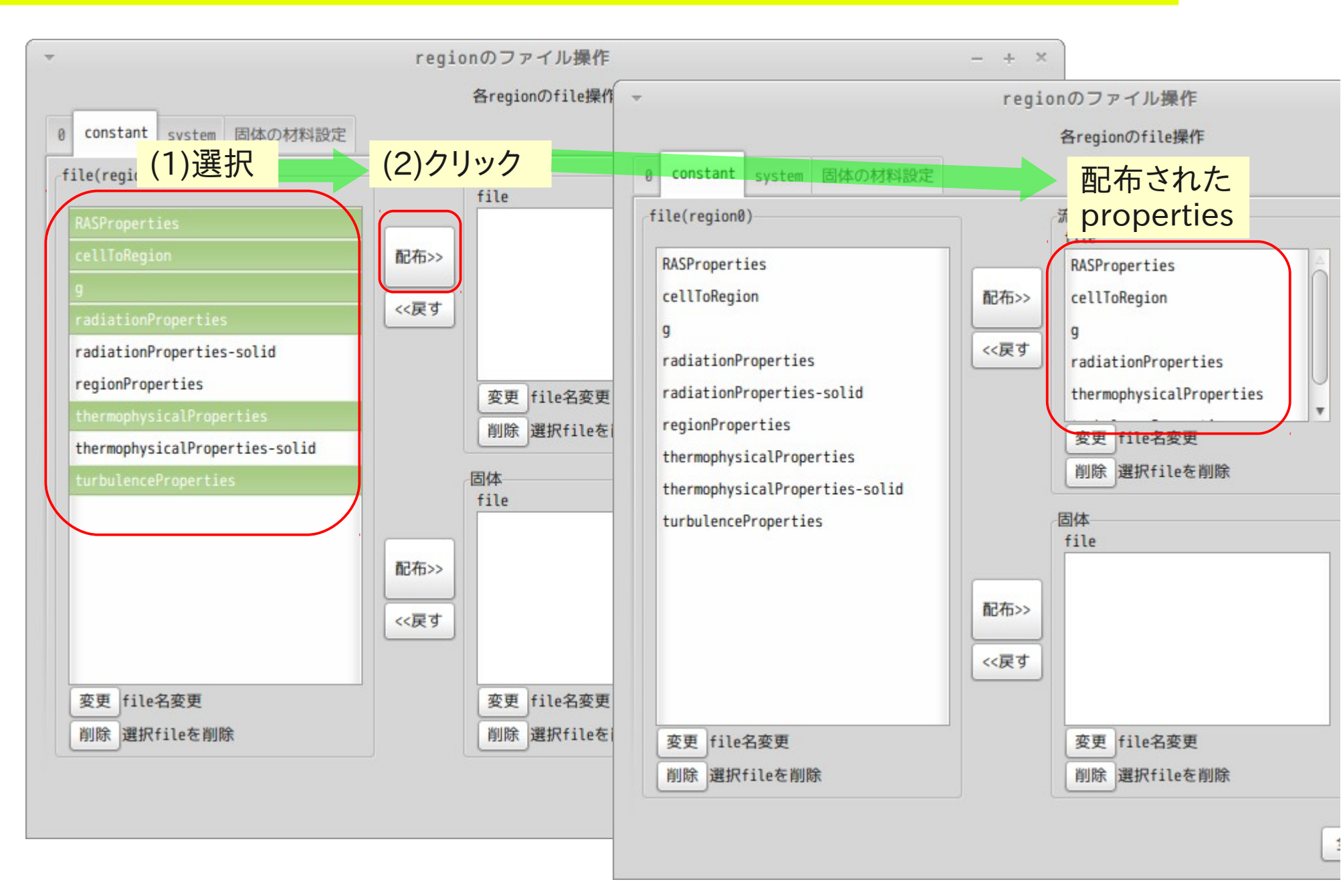

#### 5) 必要なproperties、Dict類を作成(各regionに配布) 個体側のpropertiesを各regionに配布する

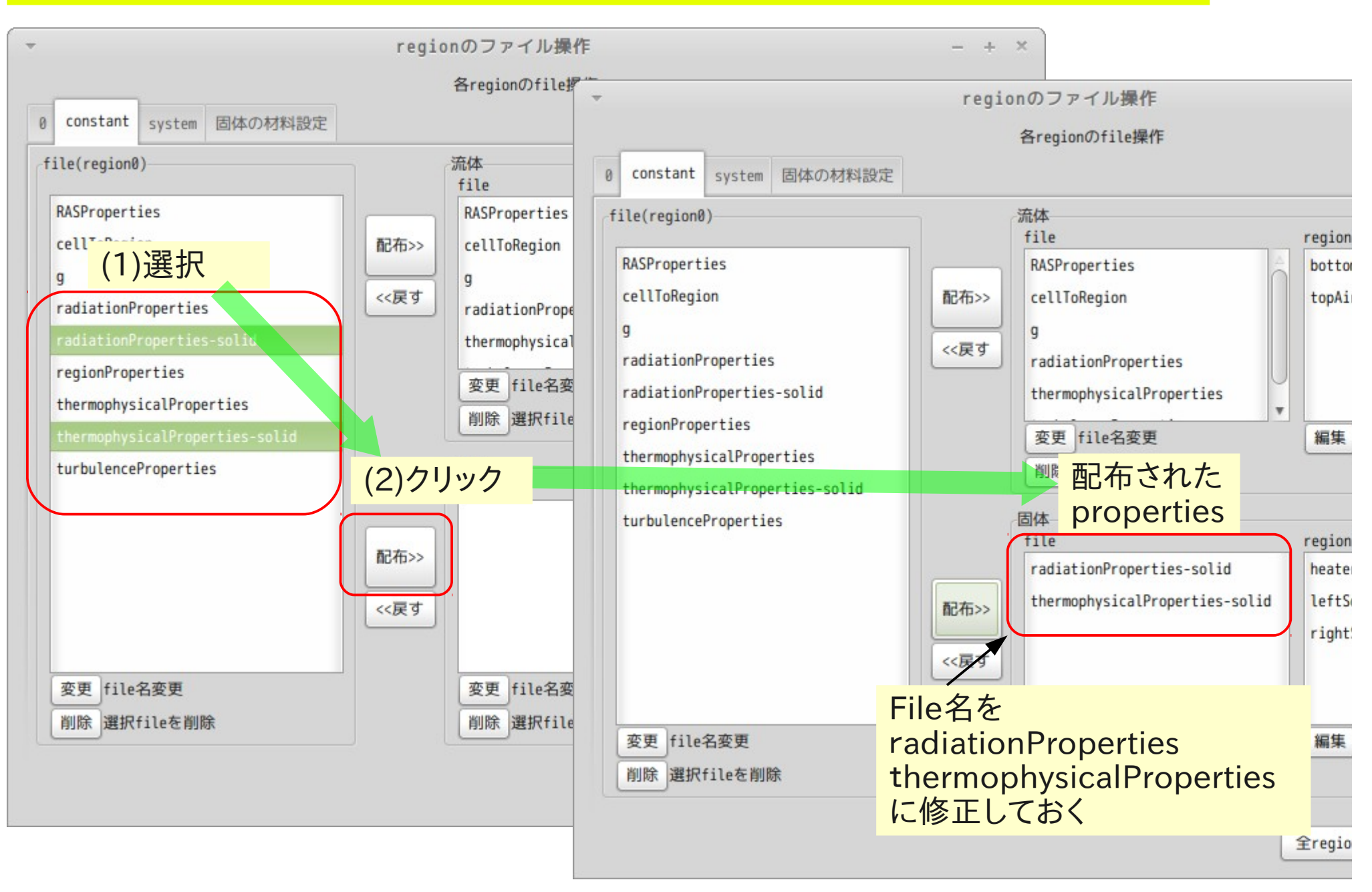

#### 5) 必要なproperties、Dict類を作成(各regionに配布) fvSchemes、fvSolutionを個体各regionに配布する (流体側は、分割時に既に配布されている)

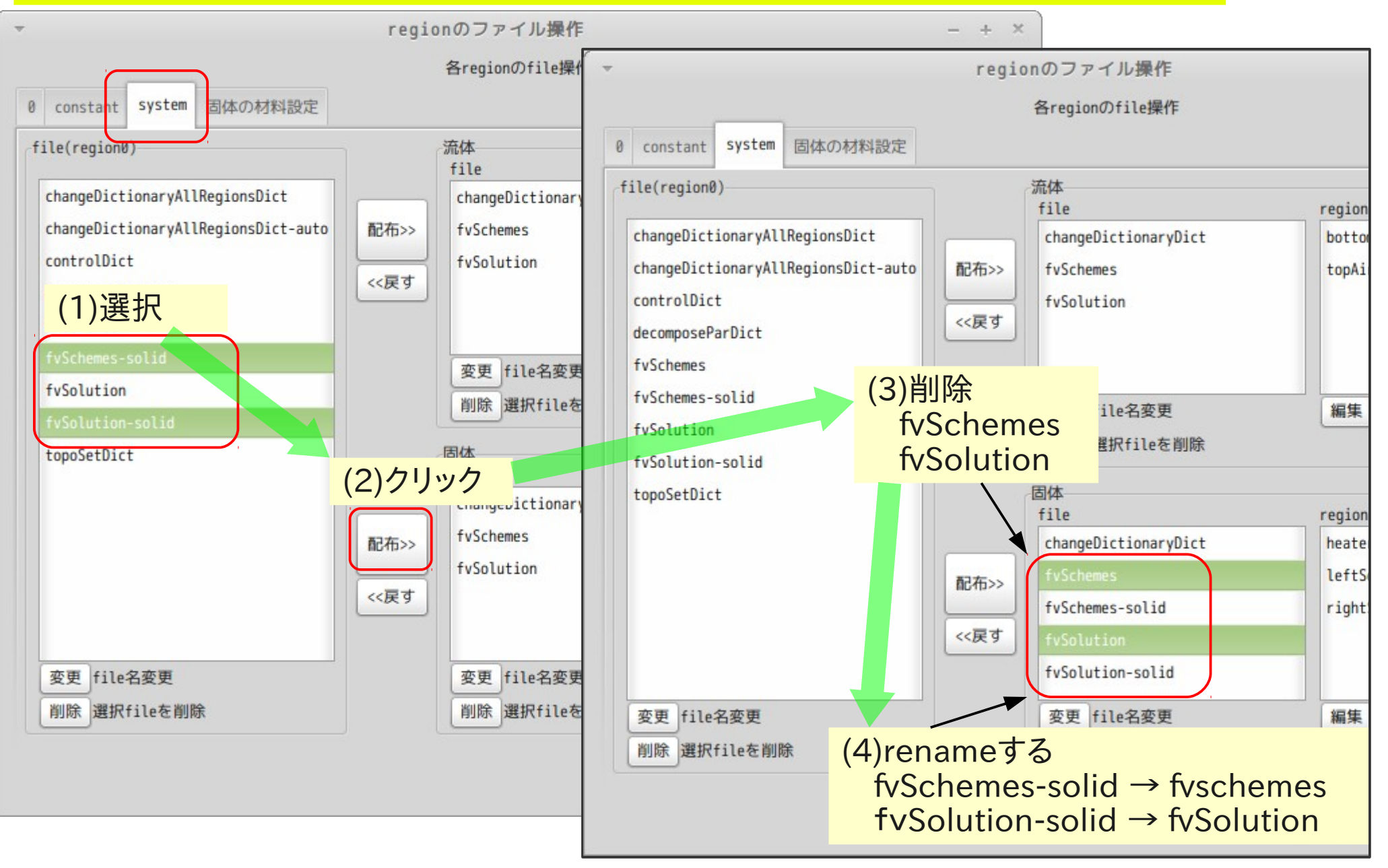

#### 6)境界条件を作成 保存しておいた境界条件を設定する。 通常は、境界条件が保存されていないので、全patchの境界条件を設定し、 保存する操作を行う。

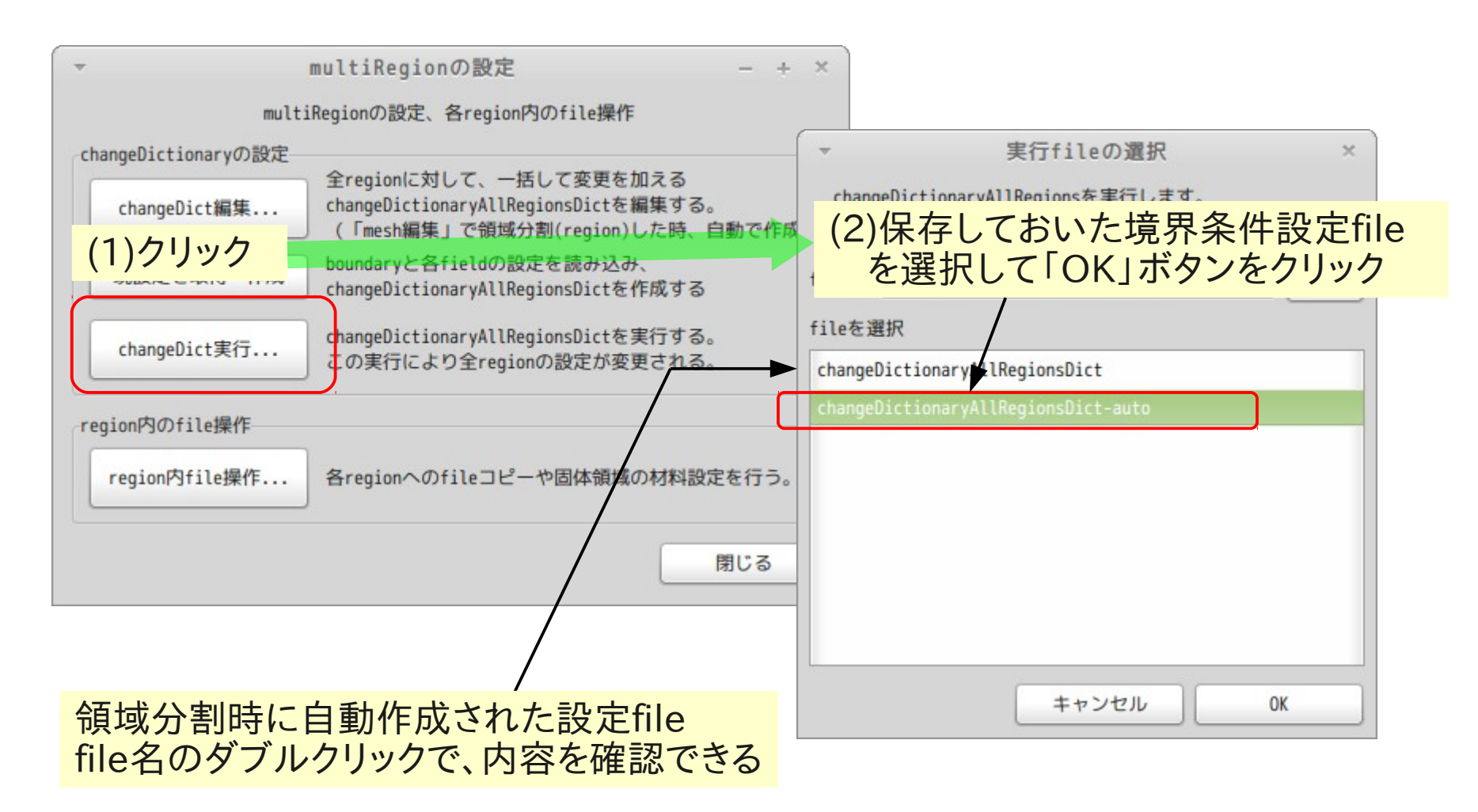

| *                                           |                                                                                                    |                                                                                                    |                                                          |                                      |                                 |   |  |
|---------------------------------------------|----------------------------------------------------------------------------------------------------|----------------------------------------------------------------------------------------------------|----------------------------------------------------------|--------------------------------------|---------------------------------|---|--|
| ファイル(E) 編集(E) 表示(V)                         |                                                                                                    |                                                                                                    |                                                          |                                      |                                 |   |  |
|                                             | 2 🛛 🖡 🖪 🖓                                                                                                    | S. C. C. C. C. C. C. C. C. C. C. C. C. C.                                                                                                    |                                                          |                                      |                                 |   |  |
|                                             | define patch<br>at 0/bottomAir<br>(boundary)                                                                                                    | 書き<br>                                                                                                    | 変わっている<br>  『 <sup> </sup> <sup> </sup> <sup>、</sup>     | cellToRegion                         |                                 |   |  |
| field type<br>dimensions                    |                                                                                                    | volScalarField;<br>[ 0 0 0 1 0 0 0 ];                                                                                                    | volVectorField;<br>[01-10000];                           | volScalarField;<br>[0000000];        | volScalarField                  |   |  |
| internal<br>Field<br><sort patch=""></sort> |                                                                                                    | uniform 300;                                                                                                    | uniform ( 0.01 0 0 );                                    | uniform 0;                           | uniform 0.01;                   |   |  |
| bottomAir_<br>to_heater                     | <pre>type mappedWall;<br/>sampleMode nearestPatchFace;<br/>sampleRegion heater;<br/>samplePatch heater_to_bottomAir;<br/>offsetMode uniform;<br/>offset (000);</pre>             | <pre>type compressible::turbulentTemperatureCoupledBaffleMixed;<br/>value uniform 300;<br/>neighbourFieldName T;<br/>kappa fluidThermo;<br/>kappaName none;</pre>                                                                                                    | type fixedValue;<br>value uniform ( 0 0 0 );             | type calculated;<br>value uniform 0; | type compress.<br>value uniform |   |  |
| bottomAir_<br>to_leftSol<br>id              | <pre>type mappedWall;<br/>sampleMode nearestPatchFace;<br/>sampleRegion leftSolid;<br/>samplePatch leftSolid_to_bottomAir;<br/>offsetMode uniform;<br/>offset ( 0 0 0 );</pre>   | <pre>type compressible::turbulentTemperatureCoupledBaffleMixed;<br/>value uniform 300;<br/>neighbourFieldName T;<br/>kappa fluidThermo;<br/>kappaName none;</pre>                                                                                                    | type fixedValue;<br>value uniform ( 0 0 0 );             | type calculated;<br>value uniform 0; | type compress<br>value uniform  |   |  |
| bottomAir_<br>to_rightSo<br>lid             | <pre>type mappedWall;<br/>sampleMode nearestPatchFace;<br/>sampleRegion rightSolid;<br/>samplePatch rightSolid_to_bottomAir;<br/>offsetMode uniform;<br/>offset ( 0 0 0 );</pre> | <pre>type compressible::turbulentTemperatureCoupledBaffleMixed;<br/>value uniform 300;<br/>neighbourFieldName T;<br/>kappa fluidThermo;<br/>kappaName none;</pre> type compress<br>value uniform (0000);<br>type calculated; type compress<br>value uniform (0000);<br>value uniform 0; value uniform 0; |                                                          | U                                    |                                 |   |  |
| maxX                                        | type wall;                                                                                                    | type zeroGradient;<br>value uniform 300;                                                                                                    | <pre>type fixedValue;<br/>value uniform ( 0 0 0 );</pre> | type zeroGradient;                   | type compress:<br>value uniform |   |  |
| ⊴ (                                         | tuna wall:                                                                                                    | tuna zaroGradiant:                                                                                                    | tune fixedValue:                                         | tune zeroGradient:                   | tuno compross                   | • |  |

| 7) chtMult<br>全ての<br>(tutor                                                                                                    | tiRegionFoam実行<br>)設定が完了したのでchtM<br>rialsと全く同じ設定)                                                                                                    | AultiRegionFoamを実行す                                                                                                    | 3                                                                                                    | 51/ 73  |
|----------------------------------------------------------------------------------------------------|----------------------------------------------------------------------------------------------------|----------------------------------------------------------------------------------------------------|----------------------------------------------------------------------------------------------------|---------|
| ▼<br>ファイル(E) case作                                                                                                    | TreeFoam_<br>成変更(M) 編集(E) 計算(C) ツール(T) 十:                                                                                                    | _1.42-130525(+dexcsSwak) (0)<br>徳ナイフ(D) ヘルプ(H)                                                                                                    | (1)クリックして実行                                                                                                    | + ×     |
| % 😵 😂 🔇                                                                                                    |                                                                                                    | <b>T P P S X</b>                                                                                                    |                                                                                                    | 3 /// 🛩 |
| OpenFoam環境:<br>case directory:<br>現在の解析case名:                                                                                                    | /home/caeuser/TreeFoam/app/bashrc-FOAM-2.2.x<br>/home/caeuser/CAE/multiRegionHeater_copy0<br>√ regCase                                                                                                    | x                                                                                                    | ChtMultiRegionFoa                                                                                                    | m       |
| Tree                                                                                                    |                                                                                                    | solver                                                                                                    | nR st                                                                                                    | ed      |
| - i /home/caeuser                                                                                                    |                                                                                                    |                                                                                                    |                                                                                                    |         |
| 🗋 cavity                                                                                                    |                                                                                                    | icoFoam                                                                                                    | 1 0.0                                                                                                    |         |
| 🛨 🗋 multiRegi                                                                                                    | ionHeater                                                                                                    | ChtMultiRegionFoam                                                                                                    | 1 0.0                                                                                                    |         |
| 😑 🗋 multiRegi                                                                                                    | ionHeater_copy0                                                                                                    | <pre>[] chtMultiRegionFoam</pre>                                                                                                    | 1 0.0                                                                                                    |         |
| oregCas 🏑 🚽                                                                                                    | e 💦                                                                                                    | 📷 chtMultiRegionFoam                                                                                                    | 1 0.0                                                                                                    |         |
| 🛨 🗋 pitzDaily                                                                                                    | 4                                                                                                    | simoleFoam                                                                                                    | 1 0.0                                                                                                    | M       |
| 🛨 🗋 pitzDaily                                                                                                    |                                                                                                    | irtual-machine: reg(                                                                                                    | ase                                                                                                    | - + ×   |
| 🛨 📄 Desktop                                                                                                    | ExecutionTime = 3.5 s ClockTime = 3                                                                                                    | s                                                                                                    |                                                                                                    |         |
| Region: bottomAir Courant Number mean: 0.030303814 max: 0.043998602<br>Region: topAir Courant Number mean: 0.2942483 max: 0.30123408<br>Region: heater Diffusion Number mean: 5.4195835e-05 max: 6.4703193e-05<br>Region: leftSolid Diffusion Number mean: 5.405583e-05 max: 6.4703193e-05<br>Region: rightSolid Diffusion Number mean: 5.405583e-05 max: 6.4703193e-05<br>deltaT = 0.019295873<br>Time = 0.255584 |                                                                                                    |                                                                                                    |                                                                                                    |         |
|                                                                                                    | Solving for fluid region bottomAir<br>diagonal: Solving for rho, Initial r<br>DILUPBiCG: Solving for Ux, Initial r<br>DILUPBiCG: Solving for Uy, Initial r<br>DILUPBiCG: Solving for Uz, Initial r<br>DILUPBiCG: Solving for h, Initial re<br>Min/max T:300.00009 300.32776<br>GAMG: Solving for p_rgh, Initial res<br>diagonal: Solving for rho, Initial r | residual = 0, Final residual = 0, No Iter<br>residual = 0.018630229, Final residual =<br>residual = 0.079064208, Final residual =<br>residual = 0.011894975, Final residual =<br>esidual = 0.36244459, Final residual = 1.<br>sidual = 0.66594336, Final residual = 0.0<br>residual = 0, Final residual = 0, No Iter | ations 0<br>9.5574281e-10, No Iterations 2<br>2.3687251e-09, No Iterations 2<br>7.3590404e-09, No Iterations 2<br>3543619e-08, No Iterations 2<br>0013682872, No Iterations 1<br>rations 0 | 0       |

#### 8) 個体の物性値設定 個体の物性値を変更する

![](_page_51_Figure_2.jpeg)

## 8) 個体の物性値設定 材料DB内の材料を設定する

|                      |                         | 2                                                                                                    |                       |                             |                                                                                                    |       |                  |
|----------------------|-------------------------|----------------------------------------------------------------------------------------------------|-----------------------|-----------------------------|----------------------------------------------------------------------------------------------------|-------|------------------|
| onstant              | system                  | 固体の材料設定                                                                                                    |                       |                             |                                                                                                    |       |                  |
|                      |                         |                                                                                                    | solidThermo           | physicalPropertiesの設定       |                                                                                                    |       |                  |
| DBの<br>場所            | を設定                     |                                                                                                    |                       |                             |                                                                                                    |       |                  |
| の場所:                 | /home/ca                | euser/OpenFOAM/m                                                                                                    | ultiRegionDB/soli     | d/thermophysicalPropertie   | 25                                                                                                    | 参照    | ·                |
|                      |                         | (2)夕                                                                                                    | 材料設定方法                | : ・「材料DB」から材料名を<br>クレープ ポタン | E選択後、「設定候補」をダブ<br>ノをクリックして設定。                                                                                  | ルクリック | 0                |
| gionの材<br>材料設定       | 料設定                     | 候                                                                                                    | 補材として                 | 設定                          | <sup>swFill</sup> (1)DB内の                                                                                      | 才料名   | <mark>を選択</mark> |
| region               |                         | 現在の設                                                                                                    | 定設                    | 定候補                         | material                                                                                                    |       |                  |
| heater               |                         |                                                                                                    | 2.1                   |                             | Cu                                                                                                    |       |                  |
| leftSoli             | id                      | -                                                                                                    | Cu                    |                             | Fe                                                                                                    |       |                  |
|                      |                         |                                                                                                    |                       |                             | 1                                                                                                    |       |                  |
| 材料の-<br>csvFi<br>設定を | ー括設定<br>leで設定<br>をfileに | 材料DB追<br>ニー・<br>出力 名                                                                                                    | 加修正                   | 料設定<br>新材料を設定<br>設定候補クリア    | 材料DB編集<br>編集<br>folder開く                                                                                       |       |                  |
| 各regio<br>をcsvで      | nの材料語<br>一括設定           | training (1997) (1997) (19977) (19977) (19977) (1997) (19977) (19977) (19977) (19977 | B登録<br>選択後、<br>クリック   | (3)クリックして                   | 材料を設定                                                                                                    |       |                  |
|                      |                         | à                                                                                                    | region(0)材料設定<br>材料設定 |                             | 2 設定された材                                                                                                    |       | 才彩IDB            |
|                      |                         |                                                                                                    | region                | 現在の設定                       | 設定候補                                                                                                    |       | material         |
|                      |                         |                                                                                                    | heater                | (L)                         |                                                                                                    |       | Cu               |
|                      |                         |                                                                                                    | leftSolid             | Cu                          | Cu                                                                                                    |       | Fe               |
|                      |                         |                                                                                                    | rightSolid            | Fe                          | Fe                                                                                                    |       |                  |
|                      |                         |                                                                                                    |                       |                             | المعادلة المراجعة المراجعة المراجعة المراجعة المراجعة المراجعة المراجعة المراجعة المراجعة المراجعة المراجعة ال |       | 材料DB编集           |
|                      |                         |                                                                                                    | M科の一括設定<br>csyFileで設て | 1/1×400週加修止<br>音… 編集        | 材料設定<br>新材料を設定                                                                                                 |       | 編集               |
|                      |                         |                                                                                                    |                       |                             |                                                                                                    | 4     | folder聞く         |

#### 8) 個体の物性値設定 並列計算を実行(singleRegionと同じ方法で可能)

![](_page_53_Figure_1.jpeg)

#### 8) 個体の物性値設定 並列計算を実行した後の処理 (reconstruct)

![](_page_54_Figure_1.jpeg)

## 5. helyxOSの起動操作概要 (メッシュ作成)

各種directoryの設定を行った後、helyxOSを起動するGUI

![](_page_55_Figure_2.jpeg)

![](_page_56_Figure_0.jpeg)

## (1)新規case「helyxos」作成 stlファイルをtutorialsからコピーし、modelフォルダ内に保存

| ▼ TreeFoam_1.42-130525(+dexcsSwak)(0) - + × ファイル(E) case作成変更(M) 編集(E) 計算(C) ツール(I) 十徳ナイフ(D) ヘルプ(H) |                       |                                          |         |             |            |     |
|----------------------------------------------------------------------------------------------------|-----------------------|------------------------------------------|---------|-------------|------------|-----|
| 🔏 🈂 😢 🚿 💊 🔺                                                                                        |                       | v <b>F P P</b>                           | 3 X R D |             |            |     |
| OpenFoam環境: /home/caeuser/TreeFoam/s<br>case directory: /home/caeuser/CAE<br>現在の解析case名: 🚰 helyxos | app/bashrc-FOAM-2.2.x |                                          |         |             |            |     |
| Tree                                                                                               |                       | solver                                   |         | nR          | st         | ed  |
| (1)helyxos下に<br>「model」フォルダ作成                                                                      |                       |                                          |         |             |            | Â   |
|                                                                                                    |                       | icoFoam                                  |         | 1           | 0.0        |     |
| <pre>- Melyxos - model - pitzDaily + pitzDaily_copy0 *</pre>                                       | tutorials             | na an an an an an an an an an an an an a | ▼<br> ► | 1           | 0.0        |     |
| <pre>pitzDaily_copy1</pre>                                                                         |                       | solid pa                                 | hel     | yxos内       | の構成        | ζ   |
| + Desktop<br>+ Install<br>+ OpenFOAM<br>+ TreeFoam<br>つ                                            | bullet.stl.gz         | flange.stl<br>展開したfileを<br>「model」フォルタ   |         | hely<br>mod | xos<br>lel | UII |
|                                                                                                    |                       | 内にコヒーする                                  |         | fl          | lange.     | stl |
| p                                                                                                  | ropellerTip.obj.gz    | wigley.stl.gz                            |         |             |            |     |

#### <補足> 一度も、helyxOSを使って各folderを開いていない場合は、 以下の手順で一度メッシュを作ってみる。(作るための準備はできている)

![](_page_58_Figure_1.jpeg)

![](_page_59_Picture_0.jpeg)

![](_page_60_Figure_0.jpeg)

(1)新規case「helyxos」作成 helyxOS起動前の設定、特徴線(featureEdge)の抽出

| ▼<br>ファイル( <u>E</u> ) casef                                   | $r_{成変更(\underline{M})}$ 編集( <u>E)</u> 計算( <u>(</u> 1)クリック $2-130525(+dexcsSwak)(0)$ - + ×<br>$\tau(\underline{D})$ ヘルプ( <u>H</u> )                                     |
|---------------------------------------------------------------|----------------------------------------------------------------------------------------------------|
| % 🕹 😂 🔇                                                       | 3 💁 🚣 🏨 💷 🔹 🖛 🖿 📄 🐨 🕱 🖗 🖻 🔤 📶 🛩                                                                                                    |
| OpenFoam環境:<br>case directory:                                | ▼ HelyxOSによる編集 - + ×                                                                                                    |
| 現在の解析case名:                                                   | (2)クリックして、helyxOSが                                                                                                    |
| Tree                                                          | 必要としているfileを転送(helyxOS上の「newCase」と同じ) <sup>™</sup> <sup>™</sup> <sup>™</sup> <sup>™</sup> <sup>™</sup> <sup>™</sup> <sup>™</sup> <sup>™</sup> <sup>™</sup> <sup>™</sup> |
| <pre>_ image: caeuser _ image: caeuser _ image: caeuser</pre> | newCase Helyx05が編集できるようにfolder, fileを準備<br>(既にfileが存在する場合は、このます)                                                                                                    |
| Cavity                                                        | stlファイルの場所 (3)Sllファイルの場所 1 0.0                                                                                                    |
| 🗖 🌠 helyxos                                                   | ·/model 参照                                                                                                    |
| model 📄 model 🕒 🛨                                             | (4)クリックしてDictファイル作成 1 0.0                                                                                                    |
| + bitzDai<br>bitzDai<br>+ besktop                             | 特徴線の抽出<br>Dict編集<br>SurtacebatureExtra                                                                                                    |
| + PINSTALL                                                    | MeshData削除 eMeshファイル作成 rsion 2.2;                                                                                                    |
| Engys                                                         | HelyxUS CMesh & Har 12 class dictionary;                                                                                                    |
| 合計 28.5 GB. 空き                                                | Helyx0Sの起動 (7)クリックして <sup>図</sup> 13 total (5)「flange.stl」に修正し保存                                                                                                    |
|                                                               | helyxOS起動<br>15 }                                                                                                    |
|                                                               | Imappyore taims       Imappyore taims         HelyxOSが作り出したblockMeshDict、snappyHexMeshEi       1         実行する事でmeshを再作成する       1         19 {                          |
|                                                               | mesh抽出 topoSet Editorによるメッシュ抽ね 20 // How to obtain raw features (extractFromFile    extractFromSurface)<br>21 extractionMethod extractFromSurface;<br>22                |
|                                                               | 閉じる                                                                                                    |

#### (2)helyxOSでmesh作成 stl、eMeshファイルを読み込み、snappyHexMeshでメッシュ作成 解析caseの読み込み

![](_page_62_Figure_1.jpeg)

#### (2)helyxOSでmesh作成 stl、eMeshファイルを読み込み、snappyHexMeshでメッシュ作成 stlファイルの読み込み

| - HelyxOS                                           | - /home/caeuser/CAE/helyxos - + ×                               |
|-----------------------------------------------------|-----------------------------------------------------------------|
| File View Help                                      |                                                                 |
|                                                     | 📫 📫 ∔ Wireframe 👻 🗐                                             |
| Mesh Case Setup                                     |                                                                 |
| (1)クリック (2)クリックしてstlフ                               | <mark>ァイルを読み込む</mark>                                           |
| Surface Regions Import STL Box                      | Cylinder Sphere                                                 |
| Volume Regions                                      | (3) 個 $(1)$ (3) 個 $(1)$ (1) (1) (1) (1) (1) (1) (1) (1) (1) (1) |
| General Options Select or Add a geometry            | 「flange.stlを指定して「開く」をクリック                                       |
| Surfaces Volumes Min                                | 参照: 🧰 model 👻 🔁 🔁                                               |
| Name     Level                                      | a flange.sti                                                    |
| <ul> <li>✓ BoundingBox</li> <li>✓ ffminx</li> </ul> |                                                                 |
| O ffmaxx                                            |                                                                 |
| ffmaxy                                              |                                                                 |
| I ffminz                                            |                                                                 |
|                                                     |                                                                 |
|                                                     |                                                                 |
|                                                     |                                                                 |
|                                                     |                                                                 |
|                                                     |                                                                 |
|                                                     | ファ1ルのタ1フ: STL file (.sti) ▼                                     |
|                                                     | 開く 取消                                                           |
|                                                     |                                                                 |
| Engys-HelyxOS-1.0.1 2013-01-22                      | 29M / 910M                                                      |

#### (2)helyxOSでmesh作成 stl、eMeshファイルを読み込み、snappyHexMeshでメッシュ作成 blockMeshの設定

![](_page_64_Figure_1.jpeg)

#### (2)helyxOSでmesh作成 stl、eMeshファイルを読み込み、snappyHexMeshでメッシュ作成 eMeshファイルの読み込み

| <ul> <li>HelyxOS - /home/caeuse</li> </ul>                                                 | r/CAE/helyxos - + ×                             |
|--------------------------------------------------------------------------------------------|-------------------------------------------------|
| File View Help                                                                             |                                                 |
|                                                                                            | Wireframe -                                     |
| Mesh Case Setup                                                                            |                                                 |
| Base Mesh Surface Regions                                                                  |                                                 |
| Surface Regions Import STL Box Cylinder                                                    | Sphere                                          |
| Volume Regions <sup></sup> (1) 「+」をクリック                                                    |                                                 |
| General Options Select or Add a geometry                                                   |                                                 |
| Surfaces Volumes                                                                           | (3) 直ぐに「eMesh」 ノアイルか読み込める<br>ので、「開く」をクリックして読み込む |
| BoundingBox     Lines =                                                                    | - 参照: 🗀 model - 👻 🛍 🗁 🖽 🚍                       |
| <ul> <li>○ ffminx</li> <li>○ ffmaxx</li> <li>○ ffminy</li> <li>+ + - File Level</li> </ul> | flange.eMesh                                    |
| O ffmaxy                                                                                   |                                                 |
| <sup>ffminz</sup><br>ffmaxz (2)「+」をクリック                                                    |                                                 |
| O flange                                                                                   |                                                 |
| patch1     patch2     STL                                                                  |                                                 |
| patch3     STL Name Range1                                                                 |                                                 |
| • patch4                                                                                   |                                                 |
|                                                                                            | 、<br>ファイル名・ flange eMesh                        |
|                                                                                            | ファイルのタイプ・Feature Edges file ( eMesh eMesh gz)   |
|                                                                                            |                                                 |
|                                                                                            | 開く 取消                                           |
| Engys-HelyxOS-1.0.1 2013-01-22                                                             | E 14M / 910M                                    |

#### (2)helyxOSでmesh作成 stl、eMeshファイルを読み込み、snappyHexMeshでメッシュ作成 meshのレベル調整

| HelyxOS - /home/caeuser/CAE/hel                | yxos — + × |
|------------------------------------------------|------------|
| File View Help                                 |            |
| 📄 📄 拱 🍳 🔍 💐 📫 🖨 🖨 🖨 Wireframe                  | -          |
| Mesh Case Setup                                |            |
| Base Mesh Surface Regions                      |            |
| Surface Regions Import STL Box Cvlinder Sphere |            |
| Volume Regions Lines ⊟ edgeのレベル                |            |
| General Options + File Level<br>flange.eMesh 0 |            |
| Surfaces Volumes                               |            |
| Name     Ifange                                |            |
| • patch1                                       |            |
| patch2     patch3                              |            |
| patch4     STL Name flange                     |            |
| BoundingBox                                    |            |
|                                                |            |
| In fining Min Max                              |            |
|                                                |            |
| ● ffminz                                       |            |
| • ffmaxz                                       | N.         |
|                                                | 7 1        |
|                                                |            |
|                                                |            |
|                                                |            |
| Engys-HelyxOS-1.0.1 2013-01-22 今回は、値を修正せず、レベル  | 45M / 910M |
| [0]のままでメッシュを作成                                 |            |

#### (2)helyxOSでmesh作成 stl、eMeshファイルを読み込み、snappyHexMeshでメッシュ作成 mesh作成開始

![](_page_67_Figure_1.jpeg)

# (2)helyxOSでmesh作成 stl、eMeshファイルを読み込み、snappyHexMeshでメッシュ作成 mesh作成完了

端末 ファイル(F) 編集(E) 表示(V) 検索(S) 端末(T) ヘルプ(H) faces with skewness > 4 (internal) or 20 (boundary) : 0 faces with interpolation weights (0..1) < 0.05: 0 faces with volume ratio of neighbour cells < 0.01: 0 faces with face twist < 0.05 faces on cells with determinant < 0.001Merging all points on surface that are used by only two boundary faces and make an angle with a cosine of more than 0.5. Removing 23 straight edge points ... (2)paraFormでメッシュを確認した結果 Edge intersection testing: Number of edges : 48433 Number of edges to retest : 164 Number of intersected edges : 6662 Undo iteration 0 Checking faces in error : non-orthogonality > 65 degrees faces with face pyramid volume < 1e-13 faces with concavity > 80 degrees faces with skewness > 4 (internal) or 20 (bounda faces with interpolation weights (0. 1) < 0.05 faces with volume ratio of neighbour cells < 0.01faces with face twist < 0.05 faces on cells with determinant < 0.001No layers to generate ... Layer mesh : cells:15324 faces:48433 points:17923 Cells per refinement level: 0 15324 Writing mes (1)メッシュ作成が完了後、 Wrote mesh (1)メッシュ作成が完了後、 × 端末を閉じておく Layers adde Finished me End caeuser@caeuser-virtual-machine ~/TreeFoam \$

## (3)メッシュを修正し、再作成 helyxOSで再修正 blockMeshDict・snappyHexMeshDictを直接編集して修正

| - <mark><helyxosで修正></helyxosで修正></mark> - + ×                                                                           | CDictファイルを直接編集>     CDictファイルを直接編集>     CDictファイルを直接編集>     CDictファイルを直接編集>     CDictファイルを直接編集>     CDictファイルを直接編集>     CDictファイルを直接編集>     CDictファイルを直接編集>     CDictファイルを直接編集>     CDictファイルを直接編集>     CDictDr |
|----------------------------------------------------------------------------------------------------|----------------------------------------------------------------------------------------------------|
| Helyx Helyx-OSによる編集                                                                                                    | Helyx Helyx-OSによる編集                                                                                                    |
| newCase     HelyxOSが編集できるようにfolder, fileを準備<br>(既にfileが存在する場合は、そのまま)       stlファイルの場所     参昭                             | newCase     HelyxOSが編集できるようにfolder, fileを準備<br>(既にfileが存在する場合は、そのまま)       stlファイルの場所 <ul> <li>/model</li> <li> </li></ul>                                                                                      |
| stlチェック       stlのsolid名有無チェック、修正         特徴線の抽出         (1)クリックしてメッシュdataを削除                                            | stlチェック stlのsolid名有無チェック、修正<br>特徴線の抽出<br>Dict編集 → Dict実行(抽出)                                                                                                    |
| MeshData削除     polyMesh内のMeshDataを削除       Helyx0SでMeshを編集する場合、MeshDataがあると編集できない       Helyx0Sの起動     (2)helyxOSを起動して開く | surfaceFeatureExtractDictを作成し、実行する事で抽出する<br>MeshData削除 nolvMeshDataを削除<br>(1)クリックしてDictファイルを<br>直接編集する<br>Intervxu3007R2500 - 部solverの実行                                                                        |
| snappyDict編集 → snappy実行<br>HelyxOSが作り出したblockMeshDict、snappyHexMeshを編集し、<br>実行する事でmeshを再作成する                             | snappyDict編集<br>Helyx05が作り出したblockMesbDict、snappyHexMeshを編集し、<br>実行する事でmeshを再作成する                                                                                                    |
| mesh抽出 topoSet Editorによるメッシュ抽出                                                                                           | mesh抽出 <sup>to</sup> (2)編集後、メッシュdata削除し<br>メッシュを作成する。                                                                                                    |
| 閉じる                                                                                                    | 閉じる                                                                                                    |

(3)追記 できあがったメッシュをpitzDailyのcaseのメッシュに入れ替え

![](_page_70_Figure_1.jpeg)

| 3)追記                    |   |
|-------------------------|---|
| gridEditorによるboundaryの整 | 形 |

| <pre>gridEditor: pitzDaily_copy2/0/. (0:0) - + ×</pre> |                                           |                                      |                                      |                                                 |                                      |                                      |                                      |                                      |  |  |
|--------------------------------------------------------|-------------------------------------------|--------------------------------------|--------------------------------------|-------------------------------------------------|--------------------------------------|--------------------------------------|--------------------------------------|--------------------------------------|--|--|
| ファイル( <u>F</u> ) 編集( <u>E</u> ) 表示( <u>V</u> )         |                                           |                                      |                                      |                                                 |                                      |                                      |                                      |                                      |  |  |
|                                                        |                                           |                                      |                                      |                                                 |                                      |                                      |                                      |                                      |  |  |
|                                                        | define patch<br>at constant<br>(boundary) | U                                    | epsilon                              | k                                               | nuTilda                              | nut                                  | р                                    |                                      |  |  |
| field type<br>dimensions                               |                                           | volVectorField;<br>[0 1 -1 0 0 0 0]; | volScalarField;<br>[0 2 -3 0 0 0 0]; | volScalarField;<br>[0 2 -2 0 0 0 0];            | volScalarField;<br>[0 2 -1 0 0 0 0]; | volScalarField;<br>[0 2 -1 0 0 0 0]; | volScalarField;<br>[0 2 -2 0 0 0 0]  | ;                                    |  |  |
| internal                                               |                                           | uniform (0 0 0);                     | uniform 14.855;                      | uniform 0.375;                                  | uniform 0;                           | uniform 0;                           | uniform 0;                           |                                      |  |  |
| Field sort patch                                       | 空patch                                    |                                      |                                      |                                                 |                                      |                                      |                                      |                                      |  |  |
| ffmaxx                                                 | type wall;                                | <pre>type zeroGradient;</pre>        | <pre>type zeroGradient;</pre>        | <pre>type zeroGradient;</pre>                   | type zeroGradient;                   | type zeroGradient                    | ; type zeroGradien                   | it;                                  |  |  |
| ffmaxy                                                 | type wall;                                | <pre>type zeroGradient;</pre>        | <pre>type zeroGradient;</pre>        | <pre>type zeroGradient;</pre>                   | type zeroGradient;                   | type zeroGradient                    | ; type zeroGradien                   | it;                                  |  |  |
| ffmaxz                                                 | type wall;                                | <pre>type zeroGradient;</pre>        | <pre>type zeroGradient;</pre>        | type                                            | . <u> </u>                           |                                      |                                      |                                      |  |  |
| ffminx                                                 | type wall;                                | <pre>type zeroGradient;</pre>        | <pre>type zeroGradient;</pre>        | typ                                             |                                      | gr i d                               | icoltor: "pitzba                     | 1Ly_COPy2/0/. (                      |  |  |
| ffminy                                                 | type wall;                                | <pre>type zeroGradient;</pre>        | <pre>type zeroGradient;</pre>        | typ ブラ 空pa                                      | atchの削除                              | そpatch名                              | 、patchTyp                            | ieを<br>変更                            |  |  |
| ffminz                                                 | type wall;                                | type zeroGradient;                   | <pre>type zeroGradient;</pre>        | tyr 🕒 🔒 🍕                                       | 👌 🔁 🔼 📔                              | li 🚺 🎽                               | U dif                                |                                      |  |  |
| flange_pat<br>ch1                                      | type wall;                                | type zeroGradient;                   | type zeroGradient;                   | typ                                             | define patch                         |                                      |                                      |                                      |  |  |
| flange_pat<br>ch2                                      | type wall;                                | type zeroGradient;                   | type zeroGradient;                   | typ                                             | at constant<br>(boundary)            | U                                    | epsilon                              | k                                    |  |  |
| flange_pat<br>ch3                                      | type wall;                                | type zeroGradient;                   | type zeroGradient;                   | typ field type<br>dimensions                    | N I                                  | volVectorField;<br>[0 1 -1 0 0 0 0]; | volScalarField;<br>[0 2 -3 0 0 0 0]; | volScalarField;<br>[0 2 -2 0 0 0 0]; |  |  |
| flange_pat<br>ch4                                      | type wall;                                | type zeroGradient;                   | type zeroGradient;                   | typ internal<br>Field<br><sort patch=""></sort> | ۱<br>۲                               | uniform (0 0 0);                     | uniform 14.855;                      | uniform 0.375;                       |  |  |
|                                                        |                                           |                                      |                                      | patch1                                          | type patch;                          | type zeroGradient;                   | type zeroGradient;                   | type zeroGradient;                   |  |  |
|                                                        |                                           |                                      |                                      | patch2                                          | type patch;                          | type zeroGradient;                   | <pre>type zeroGradient;</pre>        | type zeroGradient;                   |  |  |
|                                                        |                                           |                                      |                                      | patch3                                          | type patch;                          | <pre>type zeroGradient;</pre>        | <pre>type zeroGradient;</pre>        | <pre>type zeroGradient;</pre>        |  |  |
|                                                        |                                           |                                      |                                      | patch4                                          | type patch;                          | <pre>type zeroGradient;</pre>        | <pre>type zeroGradient;</pre>        | <pre>type zeroGradient;</pre>        |  |  |
|                                                        |                                           |                                      |                                      |                                                 |                                      |                                      |                                      |                                      |  |  |
|                                                        |                                           |                                      |                                      |                                                 |                                      |                                      |                                      |                                      |  |  |
## (3)追記 solverを「laplacianForm」:熱伝導に入れ替え、計算

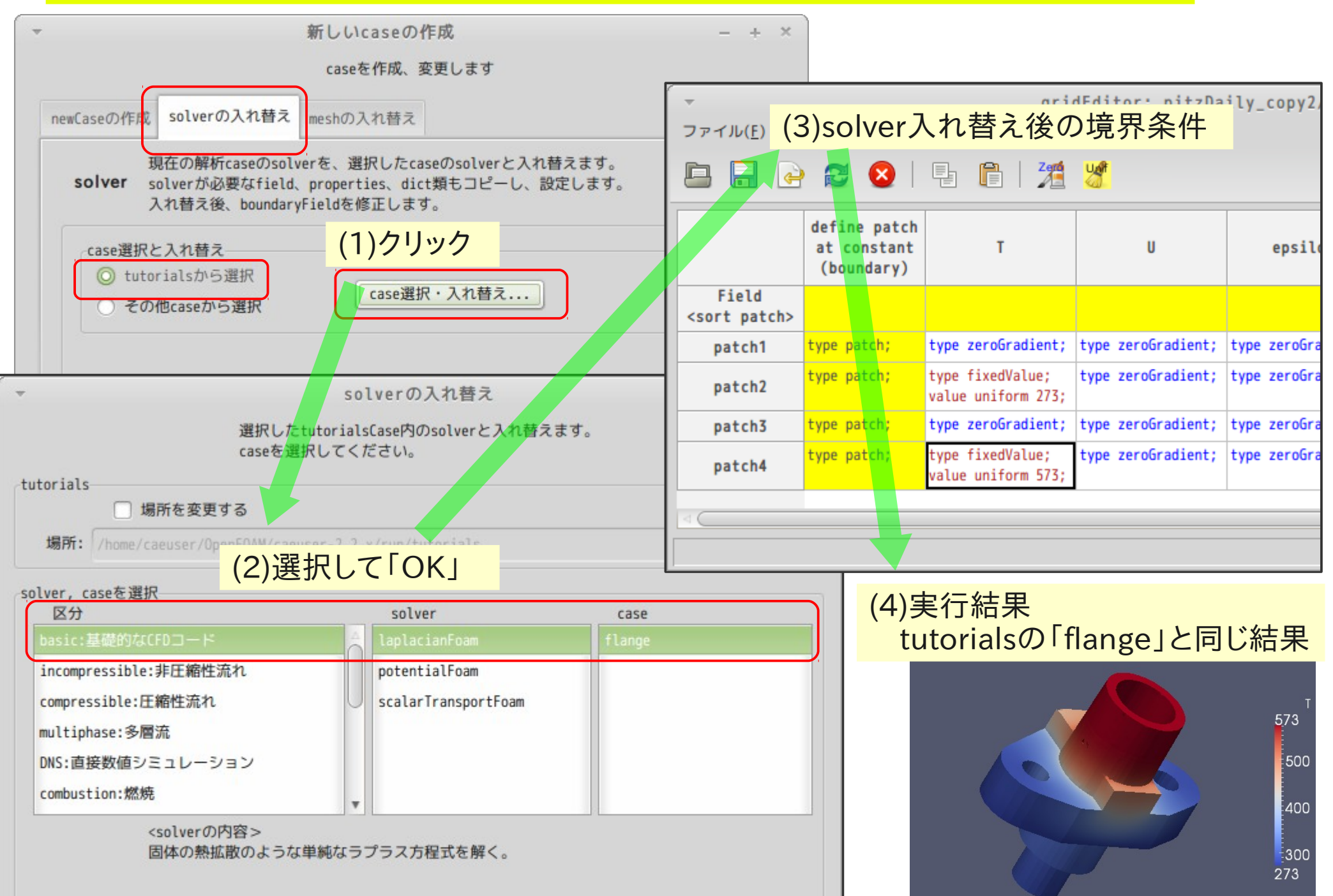